# Supplier Relationship Management System

# (SRM)

# **Registration of Suppliers (ROS) Process**

# **USER MANUAL**

for

#### BUYERS

Doc. Rev.3.0 – Release Date: 16<sup>th</sup> April 2011

Created by: SRM Core Team - HCL

2011 Copyright. All Rights Reserved.

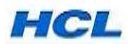

## Contents....

|    | Торіс                                                      | Page No. |
|----|------------------------------------------------------------|----------|
| 1. | Introduction                                               | 3        |
| 2. | Registration of Supplier (ROS) Process Steps               | 3        |
| 3. | How to access Supplier Self-Registration Form              | 4        |
| 4. | How to fill up Supplier Self Registration Form             | 6        |
| 5. | How to fill up the Questionnaire by Supplier               | 10       |
| 6  | Supplier Evaluation & Approval Process( with Screen shots) | 13       |
| 7. | How external suppliers contact HCL for Support             | 19       |
| 8. | How Buyers/ Internal HCL users get support on SRM system   | 19       |

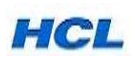

#### 1. Introduction ....

New Suppliers need not contact the buyers directly for registration if they are interested in supplying their Products or Sevices to HCL.

The SRM-ROS process enables the suppliers to self-register with HCL for the products/services they are interested to supply to HCL.

The Registration of Supplier (ROS) process is completed in two sub-processes:

-Supplier-Self Registration

-Supplier Evaluation / Approval

#### **Supplier Self-Registration Process**

(Note: This activity is to be carried out by Suppliers).

This process enables the supplier to register with HCL using Supplier Self-Registration Form for the Products they are interested to supply to HCL.

#### Supplier Evaluation /Approval Process

(Note: This activity is to be carried out by Buyers).

This process enables the HCL Supplier Approver /Approving committee of Buyers to review & evaluate the newly registered Suppliers based on the Self-Registration form & Questionnaire and finally Accept or Reject the suppliers.

Once a supplier is approved, it can be converted into Bidder, for Bidding & Reverse Auction and can be finally accepted as Purchase vendor /supplier and can participate in Supplier Collaboration Process.

### 2. Registration of Supplier (ROS) Process Steps.....

**Step 1:** Supplier has to fill up Self-Registration Form available in the HCL Website – <u>www.hclinfosystems.com</u> – GROUPSITES—HCL SRM—Online Supplier Registration option. Suppliers can register for one or more than one Product categories at a time, for doing

business with HCL.

\*

OR if an existing Supplier / Vendor of HCL is interested to register for a new Product with HCL, he can again fill-up the Supplier Self-Registration form for the new Product Category only.

Supplier is required to enter the Company Registration no ./TIN no. ( if applicable), PAN No.( if applicable) and contact details .

**Step 2:** The moment Supplier Registration is done successfully, an e-mail with a Questionnaire Form link is sent to Supplier in auto mode in the e-mail ID mentioned in the Supplier Self-Registration Form.

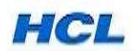

The Questionnaire Consists of Two Parts: General Questionnaire & Product Questionnaire.

Step 3: The Supplier has to fill up this Questionnaire and send back.

**Step 4:** The HCL Supplier Approver /Approving committee reviews the registration form and the Questionnaire and finally Accepts / Rejects the supplier or the supplier may be contacted for further interactions & verification before final approval or rejection.

Step 5: The accepted supplier is converted to bidder and is provided with a login ID & password to

Access the Supplier Portal to carry out further SRM related activities.

### 3. How to Access Supplier Self-Registration Form ...

Suppliers can register their company using Supplier Self-Registration Form on HCL Infosystems Ltd. company website <u>www.hclinfosystems.com</u>.

Access the transaction by :

Use Internet explorer  $\rightarrow$  HCL Company WEBSITE (URL :www.hclinfosystems.com )  $\rightarrow$  GROUPSITES  $\rightarrow$  HCL SRM  $\rightarrow$  Supplier Portal -Online Supplier Registration option.

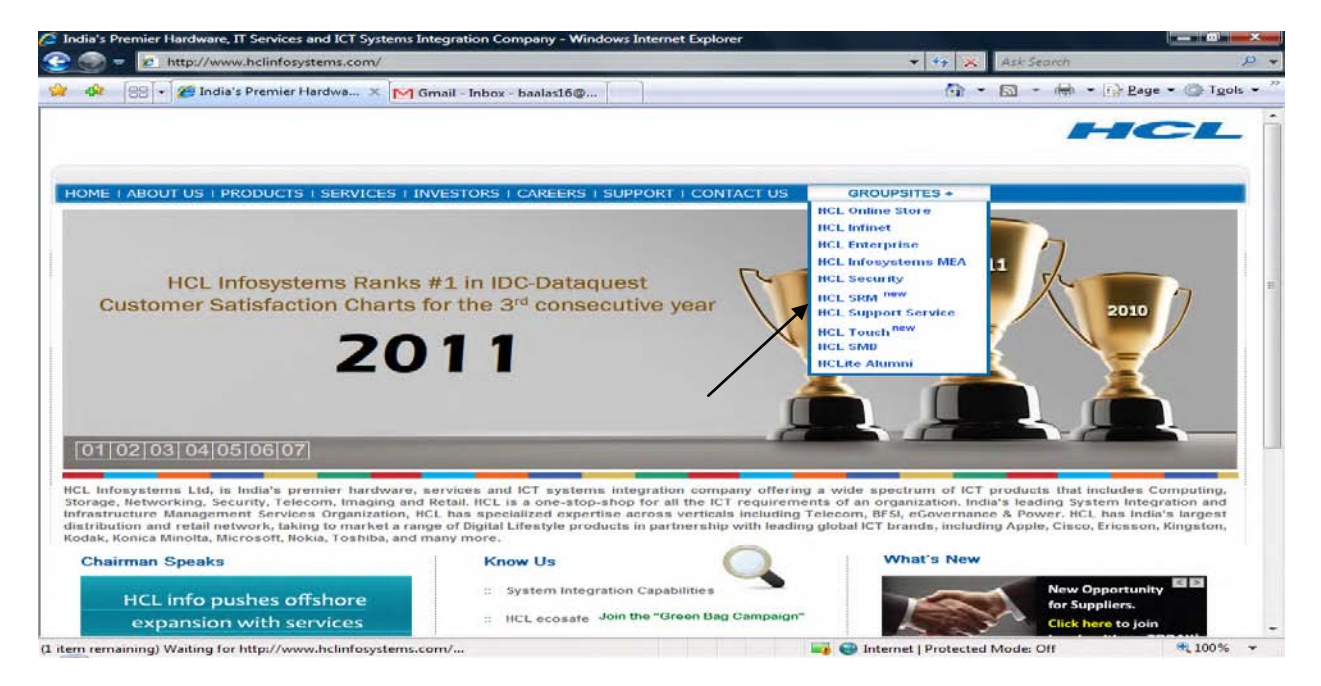

Go to Groupsites & Click HCL SRM for accessing Supplier Portal for Online Supplier Registration.

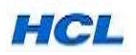

| Welcome to Supplier Portal     Supplier Portal     Nelcome to Supplier Redistration     Nelcome to Supplier Redistration     Nelcome to Supplier     Nelcome to Supplier     Nelcome to Supplier     Nelcome to Supplier     Nel | 🖉 Welcome to Supplier Relationship Management System - Windows Internet Explorer                                                                                                    |                         | _ 8 ×                 |
|----------------------------------------------------------------------------------------------------|----------------------------------------------------------------------------------------------------|-------------------------|-----------------------|
| File Edit View Favorites Tools Help     Welcome to Suppler Relationship Management System     Supplier Portal     Welcome to Supplier Relationship Management System     Nelcoame to Supplier Relationship Management System     Online Supplier Registration     ROS-User Manual   Are you interested in supplying Products & Services to HCL Infosystems? Contact us instantly!                                                                                                    | S S + R http://www.hclinfosystems.com/srm/index.html                                                                                                    | 💌 🐓 🗙 🛛 Live Search     | <b>₽</b> •            |
| Welcome to Supplier Relationship Management System          Supplier Portal       Image: Supplier Portal         Welcome to Supplier Registration       Supplier Registration         Online Supplier Registration       Sources to HCL Infosystems? Contact us instantly!                                                                                                    | File Edit View Favorites Tools Help                                                                                                    |                         |                       |
| Supplier Portal<br>Welcome to Supplier: Relationship Management System<br>Online Supplier Registration Resultante<br>Are you interested in supplying Products & Services to HCL Infosystems? Contact us instantly!                                                                                                    | 🙀 🏘 🏉 Welcome to Supplier Relationship Management System                                                                                                    | 🚹 Home 🔹 🔝 Fe           | eds (J) 🔹 🖶 Print 🔹 🤎 |
| Supplier Portal         Welcome to Supplier Relationship Management System         Online Supplier Registration         Image: Supplier Registration         Image: Supplier Registration                                                                                                    |                                                                                                    |                         | ×                     |
| Welcome to Supplier Relationship Management System         Online Supplier Registration                                                                                                    | Supplier Portal                                                                                                    | HCL                     |                       |
| Online Supplier Registration<br>Are you interested in supplying Products & Services to HCL Infosystems? Contact us instantly!                                                                                                    | Welcome to Supplier Relationship Management System                                                                                                    |                         |                       |
|                                                                                                    | Online Supplier Registration ROS-User Manual<br>Are you interested in supplying Products & Services to HCL Infosystems? Contact us instantly!                                                                                                    |                         |                       |
| SRM – Enterprise Portal<br>Existing user logon to HCL SRM E-Portal, now!                                                                                                    | SRM — Enterprise Portal<br>Existing user logon to HCL SRM E-Portal, now!                                                                                                    |                         |                       |
| For any queries related to the HCL SRM portal, please mail us at: support.srmproc@hcl.com                                                                                                    | For any queries related to the HCL SRM portal, please mail us at: support.srmproc@hcl.com                                                                                                    |                         |                       |
| Copyright 2010 HCL Infosystems Limited                                                                                                    | Copyright 2010 HCL Infosystems Limited                                                                                                    |                         |                       |
|                                                                                                    |                                                                                                    |                         |                       |
| 🔤 🖉 🖓 Internet                                                                                                    |                                                                                                    | Niternet                | € 100% · //           |
| 🔹 Start 🛛 😒 Sent Items - Outlook 🛱 Find Message 🛛 🛱 Find Message 🕞 Find Message 🕞 Find Start 🖉 Find Message 🕞 Find Message 🕞 Find Message 6:03 PM                                                                                                    | 🐉 Start 🛛 🖄 Sent Items - Outlook ) 🙀 Find Message 🛛 🙀 Find Message 👘 🖓 Find Message 👘 🖓 Find Message 👘 🎧 Find Message Find Message | Microsoft Excel - Book1 | ıks 🔌 < 👘 👯 🧐 6:03 PM |

\*

Click Online Supplier Registration to register yourself as supplier.

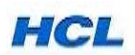

## 4. How to fill up Supplier Self- Registration Form .....

#### Procedural Steps...

**4.1** New suppliers interested to do business with HCL has to fill up the Supplier Self-Registration Form with the following Inputs .Before filling the form, below mentioned information should be readily available with the supplier.

| Input - Mandatory Fields         | Field Value / Comments                                                                                                    |
|----------------------------------|----------------------------------------------------------------------------------------------------|
| Name of the Company              | Company Name to be entered for which supplier would like to                                                                                                    |
|                                  | register their company with HCL.                                                                                                    |
| Language                         | Select the Language. Note: Only EN-English to be entered,                                                                                                    |
| E Mail Address                   | Other Language will display an error message.                                                                                                    |
|                                  | correspondence from HCL.                                                                                                    |
| Telephone                        | Enter the Mobile No./ Telephone No. for further official communications.                                                                                              |
| TIN No./Company Registration No. | TIN No. to be entered by Indian Suppliers if applicable and<br>Company Registration No. to be entered by Foreign /Indian<br>Suppliers (if Tin No. is not applicable). |
| Postal Code                      | Enter the Postal Code of the City where your company is                                                                                                    |
|                                  | registered / Head office is located.                                                                                                    |
| Country                          | Select the Country of your Company.                                                                                                    |
|                                  |                                                                                                    |
| PAN No.                          | Enter the Company PAN No. as per the standard PAN no. format i.e. AAAAA1234A. Validation is applied for this PAN no. format.                                          |
|                                  | This input is Mandatory for Indian suppliers.                                                                                                    |
| City                             | Enter the City Name where your company is registered at                                                                                                    |
|                                  | /of the Head office of your Company.                                                                                                    |
|                                  |                                                                                                    |
| Select the Language in which you |                                                                                                    |
| want to sent the Questionnaires  | Select the Language. Note: Only 'EN' for English needs to                                                                                                    |
|                                  | be entered.                                                                                                    |
|                                  |                                                                                                    |
|                                  |                                                                                                    |
|                                  |                                                                                                    |
|                                  |                                                                                                    |

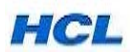

**4.2** In the Supplier Self- Registration Initial Screen, enter information in the fields as specified in the screen below:

| Supplier Self-Registration - Windows Internet Explorer                                                                                                    |                   |                    |
|----------------------------------------------------------------------------------------------------|-------------------|--------------------|
| 😋 💭 👻 👔 http://srmqas.hclinsys.com:8000/sap(bD1blz)PTQ1MA==)/bc/bsp/sap/ros_self_reg/main.htm                                                                                                    | 🖌 😽 🗙 Live Search | P -                |
| File Edit View Favorites Tools Help                                                                                                    |                   | Links »            |
| 😭 🏟 🖉 Supplier Self-Registration                                                                                                    | 🔓 • 🖻 - 🖶 • 🖻     | Page 🔹 🍈 Tools 🔹 🎇 |
| Welcome to supplier self-registration for HCL Infosystems Ltd.<br>To register yourself as a supplier, enter your data and choose Send<br>* Required Entry<br>Company Details                                                                                                    |                   |                    |
| Name of Company * New Infolech       D-U-N-S Number       Language *       English                                                                                                    |                   |                    |
| Address Data                                                                                                    |                   |                    |
| E-Mail Address *       prakash@infotech.com         Telephone *       D11-2345678       Extension         Fax       Extension       Extension         Street       No. 43, Venkatesh Nagar.2nd Main Ext, AL/       Supplier Certified(ISO/QMS/TQM)       QMS         Th No./Company Registration No. *       B123450DDD123   |                   |                    |
| Which Product Categories can you Deliver?                                                                                                    |                   |                    |
| Select the language in which you want to send the questionnaires *       English         19" Netwoking / Telecom Racks       Access Control Systems       Adhesives         Ar Conditioners       Alarm Systems       Asset Management         Audio / Video Conferencing Equipments       Audio/Video Cards       Batteries |                   | T                  |
| Done                                                                                                    | 🏹 😜 Internet      | 🔍 100% 🝷 🛒         |
| 🛃 start 👔 🖄 from SRM Consulta 🖻 SRM Quality Suppli 🌈 Business Partner 🌈 Supplier Self-Regist 🌔 Supplier Self-Regist 🌔 Supplier Self-Regist                                                                                                    | ROS User Manual   | 🔇 🖃 🕅 🍪 6:19 PM    |

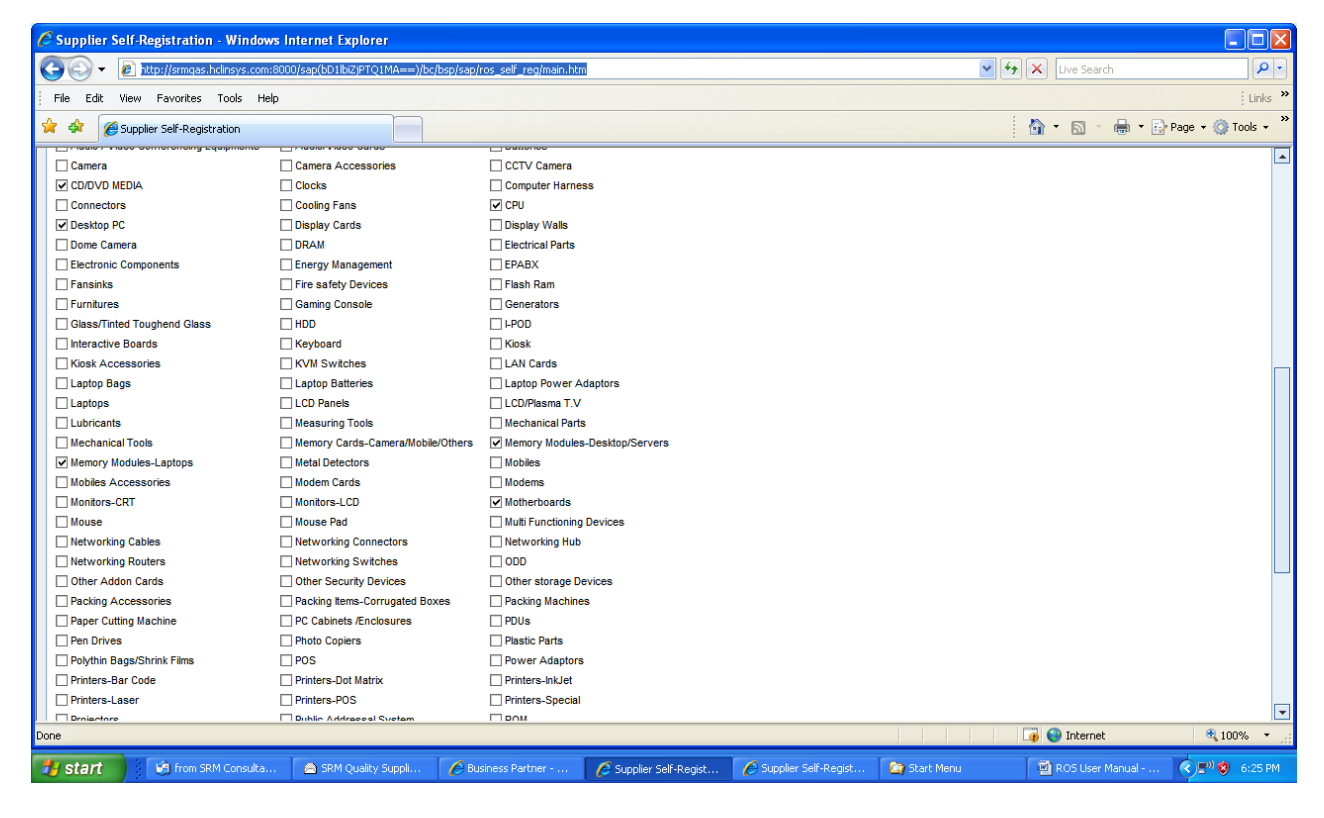

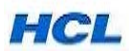

| File Edit View Favorites Tools H                | elp                                         |                                                                 |                                        |                             |
|-------------------------------------------------|---------------------------------------------|-----------------------------------------------------------------|----------------------------------------|-----------------------------|
| 🗧 💠 🌈 Supplier Self-Registration                |                                             |                                                                 |                                        | 👔 🔹 📓 🔹 🌧 🔹 🔂 Page 🔹 (      |
| Mouse                                           | Mouse Pad                                   | Multi Functioning Devices                                       |                                        |                             |
| Networking Cables                               | Networking Connectors                       | Networking Hub                                                  |                                        |                             |
| Networking Routers                              | Networking Switches                         |                                                                 |                                        |                             |
| Other Addon Cards                               | Other Security Devices                      | Other storage Devices                                           |                                        |                             |
| Packing Accessories                             | Packing Items-Corrugated Boxes              | Packing Machines                                                |                                        |                             |
| Paper Cutting Machine                           | PC Cabinets /Enclosures                     | PDUs                                                            |                                        |                             |
| Pen Drives                                      | Photo Copiers                               | Plastic Parts                                                   |                                        |                             |
| Polythin Bags/Shrink Films                      | D POS                                       | Power Adaptors                                                  |                                        |                             |
| Printers-Bar Code                               | Printers-Dot Matrix                         | Printers-InkJet                                                 |                                        |                             |
| Printers-Laser                                  | Printers-POS                                | Printers-Special                                                |                                        |                             |
| Projectors                                      | Public Addressal System                     | ROM                                                             |                                        |                             |
| Scanners-Bar Code                               | Scanners-Flat Bed/Hand Held/Others          | Screeners                                                       |                                        |                             |
| Servers                                         | Services                                    | Sheets Metal Parts                                              |                                        |                             |
| Sheets(CRCA,GI,Alu,S.S.,Lead, Titiatum)         | SMPS                                        | Software-ERP                                                    |                                        |                             |
| Software-Licenses                               | Software-Operating Systems                  | Software-Other Applications                                     |                                        |                             |
| Speakers                                        | Stabilizers                                 | Stationery Items                                                |                                        |                             |
| Storage Accessories                             | Survelillance Equipments                    | Tape drives                                                     |                                        |                             |
| Telephones                                      | Teriminal Servers                           | Terminals                                                       |                                        |                             |
| Testing Equipments                              | Thin Clients                                | Tyre busters                                                    |                                        |                             |
| UPS                                             | Visual Presenters                           | Webcam                                                          |                                        |                             |
| Data Privacy Statement                          |                                             |                                                                 |                                        |                             |
| I hereby declare that the information given ab  | ove is true to the best of my knowledge and | belief and can be supported with reliable documents when        | needed.                                | Data Privacy Statement      |
| A Questionnaire link (URL ) will be send to the | e Email address provided. Access to HCL Inf | osystems Ltd., site will be based on your reply to the question | onnaire.                               |                             |
|                                                 |                                             |                                                                 | Yes, I have read the data privacy stat | ement and accept the terms. |
|                                                 |                                             |                                                                 |                                        |                             |
| Send Delete Entries                             |                                             |                                                                 |                                        |                             |
|                                                 |                                             |                                                                 |                                        |                             |

**4.3** After Filling the above details, please select 'Send' to post the document. You will get a message: **'You have been successfully registered'**.

**4.4** Now, Supplier will get an e-mail automatically on the E-mail ID provided by him on Self-Registration Form. This e-mail will have a Website link for a Questionnaire.

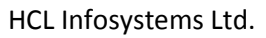

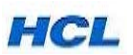

| 🚔 HCLI Questionnaire                                                                                                    |                                             |                     |                                           |               |
|----------------------------------------------------------------------------------------------------|---------------------------------------------|---------------------|-------------------------------------------|---------------|
| File Edit View Tools Message Help                                                                                                    |                                             |                     |                                           | At            |
| 🔄 🕾 🧏 🎽 🗙 🚫 🕥                                                                                                    |                                             |                     |                                           |               |
| From:         SUS_SERVICE           Date:         Tuesday, November 23, 2010 3:40 PM           To:         kkundu@hd.in           Subject:         HCLI Questionnaire |                                             |                     |                                           |               |
| Hello,                                                                                                    |                                             |                     |                                           |               |
| Welcome to HCLI Supplier Registration. You have been succ<br>Please fill the Questionnaire from the link below to further proc<br>registration.                       | essfully registered.<br>ess your            |                     |                                           |               |
| Thanks,<br>HCLI Procurement Team                                                                                                    |                                             |                     |                                           |               |
| http://srmqas.hclinsys.com8000/sap/bc/bsp/sap/uws_formserv<br>uws_application=ROS_QUESTIONNAIRES&uws_mode=N                                                           | ice/page1.htm?<br>[AINTAIN&uws_refguid=DFF6 | 5E9D9B3EC88F1A82100 | 155D983310&sap-client=450&sap-language=EN |               |
|                                                                                                    |                                             |                     |                                           |               |
|                                                                                                    |                                             |                     |                                           |               |
|                                                                                                    |                                             |                     |                                           |               |
|                                                                                                    |                                             |                     |                                           |               |
|                                                                                                    |                                             |                     |                                           |               |
|                                                                                                    |                                             |                     |                                           |               |
|                                                                                                    |                                             |                     |                                           | <b>.</b>      |
| 🛃 start 🚺 5AP Logon 710 🕼 9 Outlook Expres                                                                                                    | s 🔹 🌔 Pre-select Supplier                   | 🏠 SRM U-M           | 📓 ROS User Manual - R                     | 🕢 🔊 🕸 5:05 PM |

\*

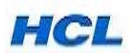

# 5. How to fill up the Questionnaire...

**5**.1 Supplier has to click on the link provided in the e-mail to open the Questionnaire format & fill the Questionnaire.

| Wozilla Firefox                                                                                                    |                                               |                                                       |                                                 |                  |
|----------------------------------------------------------------------------------------------------|-----------------------------------------------|-------------------------------------------------------|-------------------------------------------------|------------------|
| <u>File Edit View History Bookmarks Tools Help</u>                                                                                                    |                                               |                                                       |                                                 |                  |
| C X A C http://srmgas.bclinsvs.com                                                                                                    | :8000/san/bD1/bi7iPTO1MA                      | ==)/bc/bsp/sap/uws_formservice/page1.b                | m?uws application=ROS OUESTIONNAIRES&uws 🗠 👻    | Google           |
|                                                                                                    |                                               | »                                                     |                                                 |                  |
| 🔊 Most Visited 🌮 Getting Started 裓 Latest Headlines 📋 Note                                                                                                    | 1437397                                       |                                                       |                                                 |                  |
| http://srmqas.hc8AB00155D983310 +                                                                                                    |                                               |                                                       |                                                 |                  |
| unito a l                                                                                                    |                                               |                                                       |                                                 |                  |
| HCLI Questionnaire                                                                                                    |                                               |                                                       |                                                 |                  |
| 1 - General Questionnaire                                                                                                    |                                               |                                                       |                                                 |                  |
| 2 - Product Questionnaire                                                                                                    |                                               |                                                       |                                                 |                  |
|                                                                                                    |                                               |                                                       |                                                 | E                |
| Тор                                                                                                    |                                               |                                                       |                                                 |                  |
| —                                                                                                    | SWDY                                          |                                                       |                                                 |                  |
|                                                                                                    |                                               |                                                       |                                                 |                  |
|                                                                                                    |                                               |                                                       |                                                 |                  |
|                                                                                                    |                                               |                                                       |                                                 |                  |
|                                                                                                    |                                               |                                                       |                                                 |                  |
|                                                                                                    |                                               |                                                       |                                                 |                  |
|                                                                                                    |                                               |                                                       |                                                 |                  |
| Part 1 - General Questionnaire Enter a brief description of your Company.<br>Company Related Questions                                                                                                    |                                               |                                                       |                                                 |                  |
| Verset learner time 1080                                                                                                    |                                               |                                                       |                                                 |                  |
| Legal Form of the Company                                                                                                    |                                               |                                                       |                                                 |                  |
| Public Ltd. Private Ltd.                                                                                                    |                                               |                                                       |                                                 |                  |
| Stock Exchange Listing                                                                                                    |                                               |                                                       |                                                 |                  |
| If yes, please enter Stock Exchange                                                                                                    |                                               |                                                       |                                                 |                  |
| n yes, please enter stook Exchange                                                                                                    |                                               |                                                       |                                                 |                  |
| Stock Exchange Registration No.                                                                                                    |                                               |                                                       |                                                 |                  |
| Type of Organisation Please Select                                                                                                    | Ţ                                             |                                                       |                                                 |                  |
| Tax Related Questions - Enter as applicable                                                                                                    |                                               |                                                       |                                                 |                  |
|                                                                                                    |                                               |                                                       |                                                 |                  |
| PAN NO.                                                                                                    |                                               |                                                       |                                                 |                  |
| VAT / TIN No.                                                                                                    |                                               |                                                       |                                                 |                  |
| CST No.                                                                                                    |                                               |                                                       |                                                 |                  |
| Excise Range                                                                                                    |                                               |                                                       |                                                 |                  |
| Done                                                                                                    |                                               |                                                       |                                                 | 4                |
|                                                                                                    |                                               |                                                       |                                                 |                  |
|                                                                                                    |                                               |                                                       |                                                 |                  |
| Mozilla Firefox                                                                                                    |                                               |                                                       |                                                 |                  |
| Mozilla Firefox File Edit View History Bookmarks Tools Help                                                                                                    |                                               | Contraction of the                                    |                                                 | - 0 <b>- X</b> - |
| Mozilla Firefox<br>File Edit View History Bookmarks Iools Help                                                                                                    |                                               |                                                       |                                                 | - 0' ×           |
| Mozilla Firefox<br>File Edit View Higtory Bookmarks Jools Help<br>C X A Inttp://srmqas.hclinsys.com                                                                                                    | :8000/sap(bD1lbiZjPTQ1MA                      | 1==)/bc/bsp/sap/uws_formservice/page1.h               | tm?uvs_application=ROS_QUESTIONNAIRES&uvvs 🏠 🚽  | Google           |
| Mozilla Firefox     File Edit. View Higtory Bookmarks Tools Help     C X A Inttp://smqas.hclinsys.com     Most Visited      Getting Started      Latest Headlines Note                                                                                                    | :8000/sap(bD1lbiZjPTQ1M4<br>1437397           | x==)/bc/bsp/sap/uws_formservice/pagel.h               | tm?uws_application=ROS_QUESTIONNAIRES&uws 🏠 👻   | - D - Scogle     |
| Mozilla Firefox  File Edit View History Bookmarks Iools Help  Most Visited  Getting Started  Latest Headines  Note  Motor Visited  Getting Started  Latest Headines  Note                                                                                                    | :8000/sap(bD1lbiZjPTQ1MA<br>1437397           | x==)/bc/bsp/sap/uws_formservice/pagel.H               | tm?uvs_application=ROS_QUESTIONNAIRES&uvvs 🏠 🕒  | Google P         |
| Mozilla Firefox<br>File Edit View History Bookmarks Iools Help<br>C × A http://smqas.hclinsys.com<br>Most Visited Cetting Started Latest Headlines Note<br>Cast Not<br>Cast Not                                                                                                    | :8000/sap(bD11biZjPTQ1MA<br>1437397           | ==)/bc/bsp/sap/uws_formservice/page1.h                | tm?uws_application=ROS_QUESTIONNAIRES&uws 🟠 😁   | Google           |
| Mozilla Firefox  File Edit View Higtory Bookmarks Tools Help  Control of the theory of the theory of theory of theory of theory of theory of the theory of theory of the theory of theory of the theory of the theory of theory o  | :8000/sap(bD1lbiZjPTQ1MA<br>1437397           | ==)/bc/bsp/sap/uws_formservice/page1.h                | tm?uws_application=ROS_QUESTIONNAIRES&uws 🖉 🍨   | Google           |
| Mozilla Firefox  File Edit View Higtory Bookmarks Iools Help  C  Most Visited  Most Visited  Getting Started  Latest Headlines  Note  CST No  Exclaps Range  Finite Printe Printe                                                                                                    | :8000/sap(bD11biZjPTQ1MA<br>1437397           | L==)/bc/bsp/sap/uws_formservice/pagel.h               | tm?uvs_application=ROS_QUESTIONNAIRES&uvvs 🏠 🚽  | Google           |
| Mozilla Firefox  File Edit View Higtory Bookmarks Iools Help  Most Visited  Getting Started Latest Headlines Note  http://smgas.hc8A800155D983310  C6T No  Excluse Range Excluse Division                                                                                                    | :8000/sep(bD1biZjPTQ1MA<br>1437397            | x==)/bc/bsp/sap/uws_formservice/page1.h               | tm?uws_application=ROS_QUESTIONNAIRES&uws 🏠 👻   | Google P         |
| Mozilla Firefox  File Edit View Higtory Bookmarks Tools Help  Control of the Setting Started Latest Headlines Note  http://srmqas.hc9A800155D983310 *  Cost No.  Exclap Range Exclap Division Commissionerate                                                                                                    | :8000/sap(bD1lbiZ)PTQ1MA<br>1437397           | ==)/bc/bsp/sap/uws_formservice/pagel.H                | tm?uws_application=ROS_QUESTIONNAIRES&uws ☆ +]  | Google           |
| Mozilla Firefox  Ile Edit. View Higtory Bookmarks Iools Help  Most Visited  Getting Started Latest Headlines Note  http://srmqas.hcsAB001550983310  GST No.  CST No.  Excluse Division  Commissionerate Service Tax Reg. No.                                                                                                    | :8000/sap(bD1lbiZjPTQ1MA<br>1437397           | L==)/bc/bsp/sap/uws_formservice/page1.h               | tm?uvs_application=ROS_QUESTIONNAIRES&uvvs 🏠 🚽  | Google           |
| Mozilla Firefox  File Edit View History Bookmarks Iools Help  Most Visited  Getting Started  Latest Headlines Note  Most Visited  Getting Started  Science Started Science Started Science Sc  | :8000/sap(bD1lbiZjPTQ1M4<br>1437397           | L==)/bc/bsp/sap/uws_formservice/pagel.h               | tm?uws_application=ROS_QUESTIONNAIRES&uws 🏠 🚽   | Google P         |
| Mozilla Firefox  File Edit View Higtory Bookmarks Iools Help  Most Visited  Getting Started Latest Headlines Note  Most Visited Getting Started Latest Headlines Note  Most Visited Cart No.  Excluse Drivision  Excluse Drivision  Commissionerate  Service Tax Reg. No.  Company Registration No.  P.F. No.  P.F. No.                                                                                                    | :8000/sap(bD1biZjPTQ1MA<br>1437397            | i==)/bc/bsp/sap/uws_formservice/page1.h               | tm?uws_application=ROS_QUESTIONNAIRES&uws 🏠 🚽   | Google           |
| Mozilla Firefox                                                                                                    | :8000/sap(bD1lbiZjPTQ1MA<br>1437397           | L==)/bc/bsp/sap/uws_formservice/page1.h               | tm?uws_application=ROS_QUESTIONNAIRES&uws 🏠 🌱   | Google           |
| Mozilla Firefox  Elie Edit View Higtory Bookmarks Iools Help  Most Visited  Getting Started Latest Headlines Note  Most Visited  Getting Started Latest Headlines Note  Most Visited  Service Tar Reg. No.  Commanicoreste  Service Tar Reg. No.  Company Registration No.  P.F. No.  ESI No.  Do you have Permanent Establishment in India ? (In case of Foreign Sup                                                                                                    | :8000/səp(bD1IbiZjPTQ1MA<br>1437397           | A==)/bc/bsp/sap/uws_formservice/pagel.h               | tm?uvs_application=ROS_QUESTIONNAIRES&uvvs 🏠 🚽  | Google P         |
| Mozilla Firefox  File Edit View Higtory Bookmarks Iools Help  Most Visited Getting Started Latest Headlines Note  Most Visited Getting Started Latest Headlines Note  Most Visited Getting Started Latest Headlines Note  Most Visited Range  Licia Division  File Commissionerate  Commissionerate  Serios Tax Reg No.  Command Registration No.  P.F. No.  ESI No.  D you have Permanent Etablishment in India ? (In case of Foreign Sup  Yes No                                                                                                    | :8000/sap(bD1biZjPTQ1MA<br>1437397            | i==)/bc/bsp/sap/uws_formservice/pagel.h               | tm?uws_application=ROS_QUESTIONNAIRES&uws 🏠 🚽   | Google P         |
| Mozilla Firefox                                                                                                    | :8000/sap(bD1lbiZjPTQ1MA<br>1437397           | L==)/bc/bsp/sap/uws_formservice/page1.h               | tm?uws_application=ROS_QUESTIONNAIRES&uws 🏠 🍷   | Google           |
| Mozilla Firefox  Elie Edit View Higtory Bookmarks Iools Help  Most Visited  Getting Started  Latest Headlines Note  http://srmqas.hc.ins/s800155D98310  C6T No.  CdT No.  CdT No.  Company Registration No.  P.F. No.  Esi No.  Company Registration No.  P.F. No.  Esi No.  D you have Permanent Establishment in India ? (In case of Foreign Sup View No  Str Starceptale ?  Yes No                                                                                                    | :8000/sap(bD11biZjPTQ1MA<br>1437397           | L==)/bc/bsp/sap/uws_formservice/pagel.h               | tm?uws_application=ROS_QUESTIONNAIRES&uws 🏠 🚽   | Google P         |
| Mozilla Firefox  File Edit View Higtory Bookmarks Iools Help  Most Visited  Getting Started  Latest Headlines Note  Most Visited  Getting Started  Latest Headlines Note  CST No.  CST No.  CST No.  Company Registration No.  P.F. No.  ESI No.  Do you have Permanent Etablishment in India ? (In case of Foreign Sup Do you have Permanent Etablishment in India ? (In case of Foreign Sup Do you have Permanent Etablishment in India ? (In case of Foreign Sup Note  Started Permanent Etablishment in India ? (In case of Foreign Sup Note  Started Permanent Etablishment in India ? (In case of Foreign Sup Note  Started Permanent Etablishment in India ? (In case of Foreign Sup Note  Started Permanent Etablishment in India ? (In case of Foreign Sup Note Started Permanent Etablishment in India ? (In case of Foreign Sup Note Started Permanent Etablishment in India ? (In case of Foreign Sup Note Started Permanent Etablishment in India ? (In case of Foreign Sup Note Started Permanent Etablishment in India ? (In case of Foreign Sup Note Started Permanent Etablishment in India ? (In case of Foreign Sup Note Started Permanent Etablishment in India ? (In case of Foreign Sup Note Started Permanent Etablishment in India ? (In case of Foreign Sup Note Started Permanent Started Permanent Permanent Permane  | :8000/sap(bD1lbiZjPTQ1M4<br>1437397           | k==)/bc/bsp/sap/uws_formservice/pagel.h               | tm?uws_application=ROS_QUESTIONNAIRES&uws 😭 🚽   | Google P         |
| Mozilla Firefox<br>File Edit. View Higtory Bookmarks Iools Help<br>Most Visited Getting Started Lets Headlines Note<br>http://srmqas.hc.ins/AB001550983310 *<br>CST No<br>Endge Range<br>Excise Division<br>Commissionerate<br>Service Tax Reg. No.<br>Commany Registration No.<br>P.F. No.<br>Bit No.<br>Do you have Permanent Etablishment in India ? (In case of Foreign Sup<br>Yes No<br>Is TDS acceptable?<br>Yes No<br>Is TDS acceptable?<br>Yes No                                                                                                    | :8000/sap(bD1lbiZjPTQ1MA<br>1437397<br>plier) | L==)/bc/bsp/sap/uws_formservice/page1.h               | tm?uws_application=ROS_QUESTIONNAIRES&uws 🏠 🍷   | Google           |
| Mozilla Firefox  Mozilla Firefox  Mozilla Firefox  Mozil Kitel  Mozi Visitel  Getting Started  Anst Visitel  Kitel  Commissionerate  Service Tax Reg No.  Commany Registration No.  P.F. No.  Elsi No.  Do you have Permanent Establishment in India ? (In case of Foreign Sup  Note  Note  Foreign Support  No  Employees Related Questions  Overall Strength                                                                                                    | :8000/sap(bD11biZjPTQ1MA<br>1437397           | L==)/bc/bsp/sap/uws_formservice/pagel.h               | tm?uws_application=ROS_QUESTIONNAIRES&uws 🏠 🚽   | Google P         |
| Mozilla Firefox                                                                                                    | :8000/sap(bD1lbiZjPTQ1M4<br>1437397           | L==)/bc/bsp/sap/uws_formservice/pagel.h               | tm?uws_application=ROS_QUESTIONNAIRES&uws 🏠 -   | Google P         |
| Mozilla Firefox  Mozilla Firefox  Ile Edit. View Higtory Bookmarks Iools Help  Most Visited Getting Started Lett Headlines Note  Most Visited Getting Started Lett Headlines Note  http://srmqas.hc8A8001550983310 *  C6T No Endpe Range Excise Division Commissionerste Service Tax Reg No. Commissionerste Service Tax Reg No. Commissionerste Service Tax Reg No. Commissionerste Service Tax Reg No. Commissionerste Service Tax Reg No. Commissionerste No. P.F. No. Bit No. Do you have Permanent Etablithment in India ? (In case of Foreign Sup Ves No Is TOS scoeptable? Ves No Is TOS scoeptable? Ves No Is TOS scoeptable? In Production In Production In Production In Administration                                                                                                    | :8000/sap(bD1lbiZjPTQ1M4<br>1437397<br>plier) | N==)/bc/bsp/sap/uws_formservice/page1.h               | tm?uws_application=ROS_QUESTIONNAIRES&uws 🏠 🍷   | Coogle           |
| Mozilla Firefox  Mozilla Firefox  Mozilla Firefox  Mozil Visited  Getting Started  Latest Headlines Note  Mosi Visited  Getting Started  Latest Headlines Note  Mosil Visited  Getting Started  Latest Headlines Note  Mozil Visited  Getting Started  Latest Headlines Note  Mozil Visited  Getting Started  Latest Headlines Note  Mozil Visited  Getting Started  Latest Headlines Note  Mozil Visited  Getting Started  Latest Headlines Note  Mozil Visited  Getting Started  Latest Headlines Note  Mozil Visited  Getting Started  Latest Headlines Note  Mozil Visited  Getting Started  Latest Headlines Note  Mozil Visited  Getting Started  Latest Headlines Note  Mozil Visited  Getting Started  Latest Headlines Note  Mozil Visited  Getting Started  Latest Headlines  Commissionerise  Mozil Visited  Mozil Visited  Mozil Vi  | :8000/sap(bD1lbiZjPTQ1MA<br>1437397           | L==)/bc/bsp/sap/uws_formservice/pagel.h               | tm?uws_application=ROS_QUESTIONNAIRES&uws 🏠 🚽   | Google P         |
| Mozilla Firefox                                                                                                    | :8000/sap(bD1IbiZjPTQ1MA<br>1437397<br>plier) | L==)/bc/bsp/sap/uws_formservice/pagel.h               | tm?uvs_application=RO\$_QUESTIONNAIRES&uvvs 🏠 - | Google P         |
| Mozilla Firefox     File Edit. View Higtory Bookmarks Jools Help     ✓                                                                                                    | :8000/sap(bD1lbiZjPTQ1MA<br>1437397<br>plier) | L==)/bc/bsp/ssp/uws_formservice/page1.h               | tm?uws_application=ROS_QUESTIONNAIRES&uws 🏠 🍷   | Coogle           |
| Mozilla Firefox  File Edit. View Higtory Bookmarks Iools Help  Most Visited  Getting Started  Latest Headlines Note  http://srmqas.hc.insystem  CGT No  CGT No  CGT NO  CGT NO | :8000/sap(bD1lbiZjPTQ1MA<br>1437397<br>plier) | L==)/bc/bsp/sap/uws_formservice/page1.h               | tm?uws_application=ROS_QUESTIONNAIRES&uws 🏠 🚽   | Google P         |
| Mozilla Firefox  File Edit. View Higtory Bookmarks Iools Help  Most Visited Catting Started Latest Headines Note  Most Visited Catting Started Latest Headines Note  Most Visited Catting Started Latest Headines Note  Most Visited Catting Started Latest Headines Note  Most Visited Catting Started Latest Headines Note  Most Visited Catting Started Latest Headines Note  Most Visited Catting Started Latest Headines Note  Most Visited Catting Started Latest Headines Note  Most Visited Catting Started Latest Headines Note  Most Visited Catting Started Latest Headines Note  Most Visited Catting Started Latest Headines Note  Company Registration No.  P.F. No.  ESI No.  Doyou have Permanent Establishment in India ? (In case of Foreign Sup Visites No  Employees Related Questions  Overall Strength In Production In Administration In Research & Development (or) Design In Support Unvision  Financial Information (In Figures)  Prefered Currency INR                                                                                                    | :8000/sap(bD11biZjPTQ1MA<br>1437397           | L==)/bc/bsp/sap/uws_formservice/pagel.h               | tm?uws_application=RO\$_QUESTIONNAIRES&uws 🏠 -  | Google P         |
| Mozilla Firefox     Mozilla Firefox            | :8000/sap(bD1lbiZjPTQ1MA<br>1437397<br>plier) | L==)/bc/bsp/ssp/uws_formservice/page1.h               | tm?uws_application=ROS_QUESTIONNAIRES&uws 🏠 🍷   | Coogle           |
| Mozilla Firefox  File Edit. View Higtory Bookmarks Iools Help  Most Visited  Getting Started  Http://srmqas.hc.insys.com Most Visited  Getting Started  Latest Headlines  Note  http://srmqas.hc8A8001550983310  CGT No  GGT No  GGT NO  GGT NO  GG    | eess                                          | L==)/bc/bsp/sap/uws_formservice/page1.h               | tm?uws_application=ROS_QUESTIONNAIRES&uws 🏠 🚽   | Google           |
| Mozila Firefox  File Edit. View Higtory Bookmarks Iools Help  Most Varied  Getting Started  Latest Headines Note  Most Varied  Getting Started  Latest Headines Note  Most Varied  Getting Started  Latest Headines  Note  Service Tax Reg. No.  Company Registration No.  P.F. No.  Esi No.  Do you have Permanent Establishment in India ? (In case of Foreign Sup  P.F. No.  Esi No.  Employees Related Questions  Overall Strength In Research & Development (or) Design In Administration In Research & Development (or) Design In Research & Development (or) Design In Research & Development (or) Design In Support Division  Financial Information (In Figures)  Preferred Currency IINR  H others, please specify  Pesent In Previous 3 Y  Yeas                                                                                                    | ears                                          | L==)/bc/bsp/sap/uws_formservice/pageLh                | tm?uws_application=ROS_QUESTIONNAIRES&uws 🏠 -   | Google P         |
| Mozila Firefox  File Edit View Hiptory Bookmarks Tools Help  Most Visited  Getting Started Latet Headlines Note  Most Visited  Getting Started Latet Headlines Note  http://srmqas.hcn8AB00155D983310  GR No  Exdpa Range  Exdpa Range  Exdpa Range  Exdpa Range  File Commissionerste  Service Tax-Reg. No  File Commissionerste  No  Employees Related Questions  Overall Stength In Production In Research & Development (or) Design In Support Division  File Commation (in Figures)  Preferred Currency INR  File Tools (In Previous 3 Y  Vers  Vers  Vers  Vers  Vers  No  Kenter  Kenter  Kenter  Kenter  Kenter  Kenter  Kenter  Kenter  Kenter  Kenter  Kenter  Kenter  Kenter  Kenter  Kenter  Kenter  Kenter  Kenter  Kenter  Kenter  Kenter  Kenter  Kenter  Kenter  Kenter  Kenter  Kenter  Kenter Kenter  Kenter Kenter  Kenter  Kenter Kenter Kenter Kenter Kenter Kenter Kenter Kenter Kenter Kenter Kenter Kenter Kenter Kenter Kenter Kenter Kenter Kenter Kenter Kenter Kenter Kenter Ke    | ears                                          | L==)/bc/bsp/sap/uws_formservice/pageLf                | tm?uws_application=ROS_QUESTIONNAIRES&uws 🏠 🍷   | Coogle           |
| Mozilla Firefox  File Edit. View Higtory Bookmarks Iools Help  Most Visited  Getting Started  Http://srmqas.hc.insys.com Most Visited  Getting Started  Latest Headlines  Note  http://srmqas.hc&AB001550993310  CGT No  Endpendent  CGT No  Endpendent  CGT No  Endpendent  CGT No  Endpendent  CGT No  CGT No  Endpendent  CGT No  CGT No  Endpendent  CGT No  CGT No  Endpendent  CGT No  CGT No  Endpendent  CGT No  CGT No  Endpendent  CGT No  CGT No  Endpendent  CGT No  CGT No  CGT NO  CGT NO  CG    | eers                                          | <pre>&gt;&gt;bc/bsp/sap/uws_formservice/page1.h</pre> | tm?uws_application=ROS_QUESTIONNAIRES&uws 🏠 🚽   | Google           |
| Mozila Firefox  File Edit. View Higtory Bookmarks Iools Help  Most Visited  Getting Started  Lexter Headlines Note  Most Visited  Getting Started  Lexter Headlines Note  Most Visited  Getting Started  Lexter Headlines Note  Most Visited  Getting Started  Lexter Headlines Note  Most Visited  Getting Started  Lexter Headlines Note  Most Visited  Getting Started  Lexter Headlines Note  Most Visited  Headlines  Service Tax Reg. No.  Commissionerate Service Tax Reg. No.  Commissionerate Service Tax Reg. No.  Commissionerate Service Tax Reg. No.  Commissionerate Service Tax Reg. No.  Commissionerate Service Tax Reg. No.  Commissionerate Service Tax Reg. No.  Commissionerate Service Tax Reg. No.  Commissionerate Service Tax Reg. No.  Commissionerate Service Tax Reg. No.  Commissionerate Service Tax Reg. No.  Commissionerate Service Tax Reg. No.  Commissionerate Service Tax Reg. No.  Financial Information (in Figures)  Preferred Currency INR  Highters In Previous 3 V  Yeas Tumover Profit /  Commissionerate                                                                                                    | ears                                          | <pre>L==)/bc/bsp/sap/uws_formservice/pageLh</pre>     | tm?uvs_application=ROS_QUESTIONNAIRES&uvvs 🏠 -  | Google           |

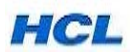

| Ozilla Firefox                                                                                          |                                                                                                    |
|----------------------------------------------------------------------------------------------------|----------------------------------------------------------------------------------------------------|
| <u>File Edit View History Bookmarks Tools Help</u>                                                      |                                                                                                    |
| C X A http://srmqas.hclinsys.com:8000/sap(bD1/biZjPTQ1                                                  | 1A==)/bc/bsp/sap/uws_formservice/page1.htm?uws_application=ROS_QUESTIONNAIRES&uws 🏠 🚽 🎽 - Google                                           |
| Marcal Gibert Control Control States Handling Barrier Control 1077207                                   |                                                                                                    |
| Most Visited      Getting Started      Latest Headlines     Note 143/397                                |                                                                                                    |
| http://srmqas.hc8AB00155D983310 +                                                                       | *                                                                                                    |
| Turnover                                                                                                | ·                                                                                                    |
| Profit / // art                                                                                         |                                                                                                    |
| (2039)                                                                                                  |                                                                                                    |
| General Questions                                                                                       |                                                                                                    |
| If you are already registered, please mention the following:                                            |                                                                                                    |
| HCL Vendor Code                                                                                         |                                                                                                    |
| User Id                                                                                                 |                                                                                                    |
| What are your Payment Terms?                                                                            |                                                                                                    |
| Who are your Key Customers?                                                                             |                                                                                                    |
| Where are the Billing Locations of your Company?                                                        |                                                                                                    |
| Where are the Supply Logations of your Company?                                                         |                                                                                                    |
| Whete are the Supply collabors of your company:                                                         |                                                                                                    |
| what are your INCO ( ERMIS /                                                                            |                                                                                                    |
| Communication                                                                                           |                                                                                                    |
|                                                                                                    |                                                                                                    |
| Contact Person                                                                                          |                                                                                                    |
| E-mail                                                                                                  | E                                                                                                    |
| Company Website                                                                                         |                                                                                                    |
| Country Code STD Code Number                                                                            |                                                                                                    |
| Telephone                                                                                               |                                                                                                    |
|                                                                                                    |                                                                                                    |
|                                                                                                    |                                                                                                    |
| Fax                                                                                                    |                                                                                                    |
|                                                                                                    |                                                                                                    |
|                                                                                                    |                                                                                                    |
| Top                                                                                                    |                                                                                                    |
| Part 2 - Product Questionnaire Please describe briefly which products you offer in the categories as se | scted in the registration form: Tip: Mention different Type of Product you offer in this Product Range. Mention Product Make, Warranty and |
| Done                                                                                                    | 4                                                                                                    |
|                                                                                                    |                                                                                                    |
| Mozilla Firefox                                                                                         |                                                                                                    |
|                                                                                                    |                                                                                                    |
|                                                                                                    |                                                                                                    |
|                                                                                                    |                                                                                                    |
|                                                                                                    |                                                                                                    |
|                                                                                                    |                                                                                                    |
|                                                                                                    |                                                                                                    |
|                                                                                                    |                                                                                                    |
|                                                                                                    |                                                                                                    |
|                                                                                                    |                                                                                                    |
|                                                                                                    |                                                                                                    |
|                                                                                                    |                                                                                                    |
|                                                                                                    |                                                                                                    |
|                                                                                                    |                                                                                                    |
|                                                                                                    |                                                                                                    |
|                                                                                                    |                                                                                                    |
|                                                                                                    |                                                                                                    |
|                                                                                                    |                                                                                                    |
|                                                                                                    |                                                                                                    |
|                                                                                                    |                                                                                                    |
|                                                                                                    |                                                                                                    |
|                                                                                                    |                                                                                                    |
|                                                                                                    |                                                                                                    |
|                                                                                                    |                                                                                                    |
|                                                                                                    |                                                                                                    |
|                                                                                                    |                                                                                                    |
|                                                                                                    |                                                                                                    |
|                                                                                                    |                                                                                                    |
|                                                                                                    |                                                                                                    |
|                                                                                                    |                                                                                                    |
|                                                                                                    |                                                                                                    |
|                                                                                                    |                                                                                                    |
|                                                                                                    |                                                                                                    |
|                                                                                                    |                                                                                                    |
|                                                                                                    |                                                                                                    |

5.2 Select – 'Send Questionnaire' to post your questionnaire.

If it is sent successfully, Supplier will get a message 'Thank You for Participating, Your Questionnaire has been saved'.

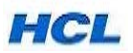

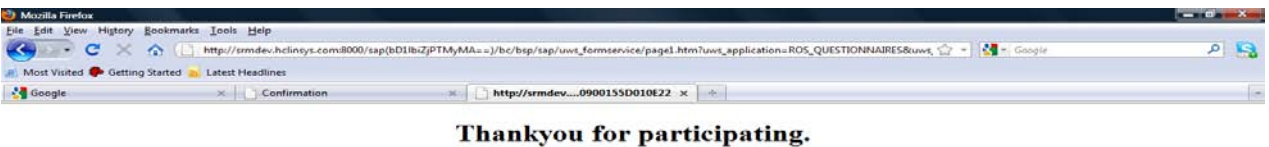

Your questionnaire has been saved.

#### Now, Supplier Self- Registration process is completed from the Supplier's end.

By providing maximum possible input information in the Registration form & in the Questionnaire, the suppliers will help in saving time during Contact Person and User ID creation for the supplier correctly which are required by him to access the HCL Supplier Portal.

Supplier details captured in the Self-Registration Form and the Questionnaire are available to be reviewed by HCL Central Approval Team of Buyers for final acceptance or rejection of the Supplier.

\*

HCL Infosystems Ltd.

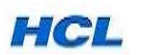

Done

## 6. Supplier Evaluation & Approval Process (with Screen-shots)

Note: This activity is to be carried out by Buyers.

HCL Central Approval Team of Buyers will evaluate the suppliers registered through HCL Website using the Online Registration Process.

Based on the input provided by suppliers in the Self-Registration form and the Questionnaire, the supplier may be accepted, rejected or remain in New Status for further review.

6.1 Login to HCL Supplier Portal using URL – <u>http://procurement.hclinsys.com/irj/portal</u> or via <u>www.hclinfosystems.com</u> →GROUPSITES→ HCL SRM →Supplier Portal →SRM Enterprise Portal.

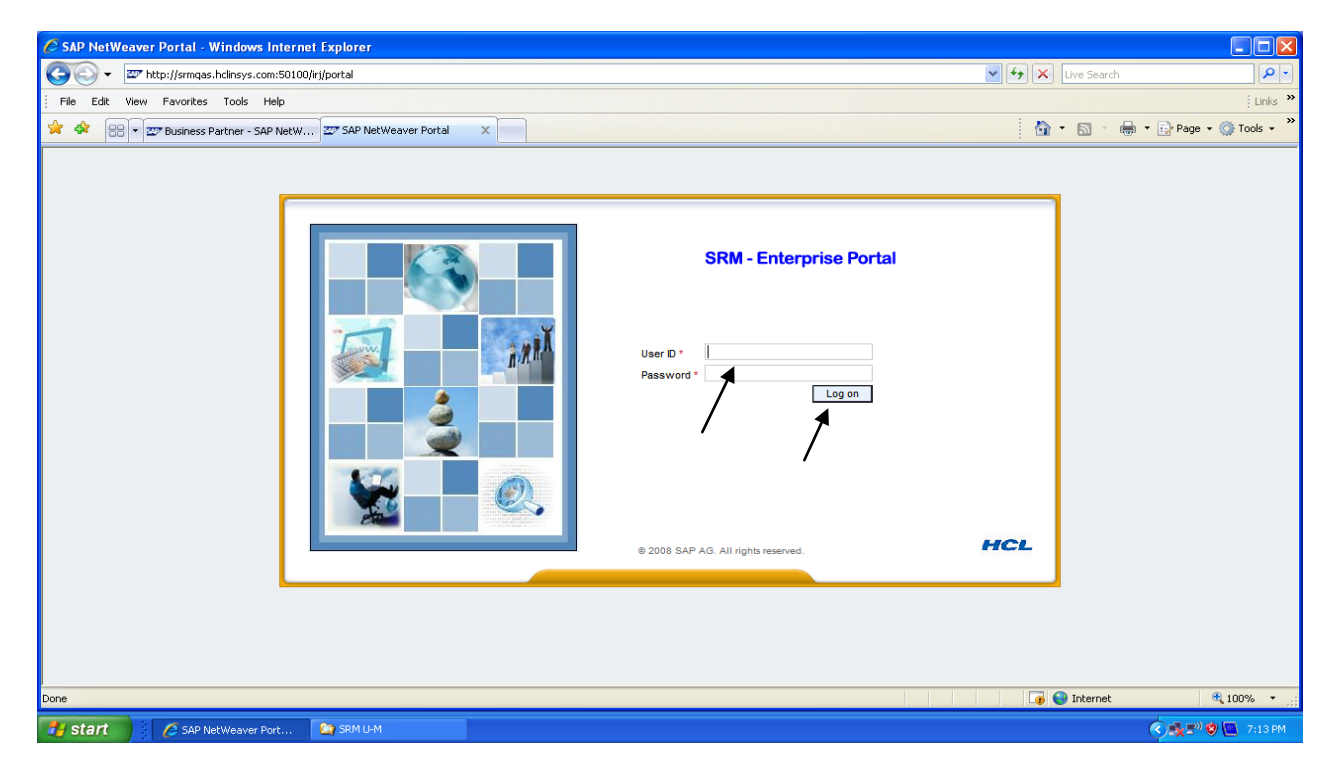

- 6.2 Enter your User ID & Password.
- 6.3 Click Log on Button, the below screen will appear.

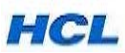

| 😋 🕢 🔹 🖾 http://srmqas.hclinsys.co                                           | om:50100/irj/portal      |               |                       |         |          |       | V (49 | Live Search |                           |
|-----------------------------------------------------------------------------|--------------------------|---------------|-----------------------|---------|----------|-------|-------|-------------|---------------------------|
| File Edit View Favorites Tools                                              | Help                     |               |                       |         |          |       |       |             |                           |
| 🍰 🕸 🖂 🔹 🖅 Business Partner - SA                                             | AP NetW 27 Inbox - SAP N | letWeaver 🗶 👱 | Pre-select Supplier - | SAP Net |          |       |       | 🔄 • 📾 ·     | 🖶 + 🔂 Page - 🍏            |
| Welcome BALASUBRAMANIAN,<br>Purchase Order Cotaboration Strateg<br>Overview | ic Purchasing Strategic  | Analysia      |                       |         |          |       |       |             | Help <sup>1</sup> Log off |
| Inbox                                                                       |                          |               |                       |         |          |       |       |             | History, Back T           |
| Detailed Navigation                                                         | Walling for update       |               |                       |         |          |       |       |             |                           |
| Work Overview                                                               | Alerta Tasks N           | otifications  |                       |         |          |       |       |             | 141                       |
| Strategic Sourcing     Business Partner                                     | Show: AI                 |               |                       |         |          |       |       | Create Task | Show Filtera Hide Previe  |
| Page and a second                                                           | Subject                  | //0 T.V.      | From                  | Sent    | Priority | e (d) | Due   | Stat        | a.                        |
| Services                                                                    |                          |               |                       |         |          |       |       |             |                           |
|                                                                             | Bow Do                   | 10            |                       |         |          |       |       |             |                           |
|                                                                             |                          |               |                       |         |          |       |       |             |                           |

#### 6.4 Click Business Partner appearing on Left side.

| Business Partner - SAP NetWeaver Portal - Windows Internet Explorer                                                                                                    |                                                                                                    |                               |  |  |  |  |  |  |  |
|----------------------------------------------------------------------------------------------------|----------------------------------------------------------------------------------------------------|-------------------------------|--|--|--|--|--|--|--|
| 💽 🗸 📼 http://srmqas.hclinsys.com:50                                                                                                    | 00/irj/portal                                                                                            | V 🗲 🗙 Live Search             |  |  |  |  |  |  |  |
| File Edit View Favorites Tools Help                                                                                                    |                                                                                                    | i Links                       |  |  |  |  |  |  |  |
| 🚖 🚸 🔠 🗸 🏧 Business Partner - SAP NetW 🖾 Business Partner - SAP N X                                                                                                    |                                                                                                    |                               |  |  |  |  |  |  |  |
| Welcome BALA SUBRAMANIAN,         Hint           Purchase Order Collaboration         Strategic Purchasing           Strategic Analysis         Overview                                                                                                    |                                                                                                    |                               |  |  |  |  |  |  |  |
| Business Partner                                                                                                    | Business Partner   Histor                                                                                |                               |  |  |  |  |  |  |  |
| Detailed Navigation                                                                                                    |                                                                                                    |                               |  |  |  |  |  |  |  |
| Kork Overview     Strategic Sourcing     Business Partner     External Business Partner     Business Partner     Business Partnes     Business     Business Partner     Business Partner     Busi |                                                                                                    |                               |  |  |  |  |  |  |  |
| Services                                                                                                    | Approved Supplier Lists - All                                                                            |                               |  |  |  |  |  |  |  |
| Pre-select Supplier                                                                                                    | Show Quick Criteria Maintenance                                                                          | Change Query                  |  |  |  |  |  |  |  |
| *                                                                                                    | View [Standard View]  Create Supplier List   Display Edit   Display Sources Of Supply   Refresh Export 4 | Filter Settings               |  |  |  |  |  |  |  |
|                                                                                                    | E Supplier List Number Supplier List Name Product Category Product Purcha                                | asing Organization Changed On |  |  |  |  |  |  |  |
|                                                                                                    |                                                                                                    |                               |  |  |  |  |  |  |  |
|                                                                                                    |                                                                                                    |                               |  |  |  |  |  |  |  |
|                                                                                                    |                                                                                                    |                               |  |  |  |  |  |  |  |
|                                                                                                    |                                                                                                    |                               |  |  |  |  |  |  |  |
|                                                                                                    |                                                                                                    |                               |  |  |  |  |  |  |  |
|                                                                                                    |                                                                                                    |                               |  |  |  |  |  |  |  |
|                                                                                                    |                                                                                                    |                               |  |  |  |  |  |  |  |
|                                                                                                    | Last Refresh 27.12.2010 12:50:13 INDIA Refresh                                                           |                               |  |  |  |  |  |  |  |
|                                                                                                    |                                                                                                    | 🏹 🚱 Internet 🔍 100% 👻         |  |  |  |  |  |  |  |
| Business Partner - SA                                                                                                    | SRM U-M                                                                                                  | 🔦 🍂 🔊 🧐 🔯 - 7:21 PM.          |  |  |  |  |  |  |  |

6.5 Now Click on Pre-Select Supplier.

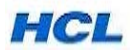

|                                                                                      | ites Tools Help        |                                                            |                       |             |             |                                |                     |  |  |
|--------------------------------------------------------------------------------------|------------------------|------------------------------------------------------------|-----------------------|-------------|-------------|--------------------------------|---------------------|--|--|
| Bee 💌 🖅 Busin                                                                        | ess Partner - SAP NetW | ss Partner - SAP NetW                                      | Pre-select Supplier - | SAP X       |             | <u>ه</u> -                     | 🔊 🔹 🖶 🔹 🔂 Page 🔹 🍈  |  |  |
| elect Supplier                                                                       | I                      |                                                            |                       |             |             |                                | History, Back Fo    |  |  |
| Find Business Pa                                                                     | rtner                  |                                                            |                       |             |             |                                |                     |  |  |
|                                                                                      |                        |                                                            |                       |             |             |                                |                     |  |  |
| Product Category                                                                     | Stati                  | us Country                                                 | Name                  |             |             |                                |                     |  |  |
|                                                                                      | ✓ Ne                   | w 🚩                                                        | *                     |             |             |                                |                     |  |  |
| Start Extended Sea                                                                   | rch                    |                                                            |                       |             |             |                                |                     |  |  |
|                                                                                      |                        |                                                            |                       |             |             |                                |                     |  |  |
|                                                                                      |                        |                                                            |                       |             |             |                                |                     |  |  |
| Search Result: 13                                                                    | Business Partner       |                                                            |                       |             |             |                                |                     |  |  |
| ₽ D                                                                                  | ⊥ <sup>γ</sup> Name    | <sup>⊥</sup> <sup>T</sup> Status <sup>⊥</sup> <sup>T</sup> | Country               | Postal Code | Location AT | E-Mail Address                 | ±T Telephone Number |  |  |
| 2000340                                                                              | Test Role1             | New                                                        | India                 | 123456      | Noida       | lalit.manchanda-uday-s@hcl.com | +911234567890       |  |  |
| 2000346                                                                              | HCL popup3             | New                                                        | India                 | 123456      | Noida       | gupta swati-uday-h@hcl.com     | +911234545667       |  |  |
| 2000347                                                                              | Bala Enterprises       | New                                                        | India                 | 110022      | test        | lalitmanchanda-uday-s@hcl.com  | +9112345678         |  |  |
| 2000348                                                                              | Ravish Enterprises     | New                                                        | India                 | 929192      | test        | lalit.manchanda-uday-s@hcl.com | +9165432123         |  |  |
| 2000349                                                                              | abcd Pup up4           | New                                                        | India                 | 123432      | Noida       | gupta swati-uday-h@hcl.com     | +911234567890       |  |  |
| 2000350                                                                              | HCLI popup5            | New                                                        | India                 | 123446      | Noida       | gupta swati-uday-h@hcl.com     | +9112345678090      |  |  |
| 2000351                                                                              | Test Pop up 6          | New                                                        | India                 | 123456      | Noida       | gupta_swati-uday-h@hcl.com     | +9112345455         |  |  |
| 2000352                                                                              | TEST POPU7             | New                                                        | India                 | 123456      | Noida       | gupta_swati-uday-h@hcl.com     | +911234556789       |  |  |
| 2000353                                                                              | Test pop up 8          | New                                                        | India                 | 123456      | Noida       | gupta_swati-uday-h@hcl.com     | +911234567890       |  |  |
|                                                                                      | Test pop up9           | New                                                        | India                 | 123456      | Noida       | gupta_swati-uday-h@hcl.com     | +911234567890       |  |  |
| 2000354                                                                              | Prakash Electronics    | New                                                        | India                 | 110023      | test        | lalit.manchanda-uday-s@hcl.com | +9123458712         |  |  |
| 2000354                                                                              | HCL MBD Supplier-2     | New                                                        | USA                   | 11111       | California  | kkundu@hcl.in                  | +1120201301         |  |  |
| 2000354<br>2000355<br>2000361                                                        | New Infotech           | New                                                        | India                 | 600092      | Chennai     | prakash@infotech.com           | +91112345678        |  |  |
| 2000354<br>2000355<br>2000361<br>2000385                                             |                        |                                                            |                       |             |             |                                |                     |  |  |
| 2000354<br>2000355<br>2000361<br>2000385<br>2000385                                  | f1 🖭                   |                                                            |                       |             |             |                                |                     |  |  |
| 2000354<br>2000355<br>2000361<br>2000385<br>2000385<br>2000385<br>2000385<br>2000385 | f1 VV                  |                                                            |                       |             |             |                                |                     |  |  |
| 2000354<br>2000355<br>2000361<br>2000385<br>Page 1 o<br>Accept Reject R              | f1 V V                 |                                                            |                       |             |             |                                |                     |  |  |

**6.6** Search the supplier based on the following parameters: Product Category, Status, Country, or Name, shown on top.

(e.g. 'New Infotech' Supplier has been searched by Name , then click on the Start Button).

| 🖉 Pre-select Supplier - SAP NetWeaver Portal - Windows Internet E     | xplorer                                     |                                                      |                                |
|-----------------------------------------------------------------------|---------------------------------------------|------------------------------------------------------|--------------------------------|
| 😋 💿 👻 http://srmqas.hclinsys.com:50100/irj/portal?NavigationTarget=RC | DLES%3A%2F%2Fportal_content%2FHCLI%2FSRM%2f | Roles%2Fhclinsys.com.ro_strategicpurchaser_500%: 💌 🗌 | 😽 🗙 Live Search 🔎 🔹            |
| File Edit View Favorites Tools Help                                   |                                             |                                                      | Links »                        |
| 😪 🐟 😁 🕶 🖅 Business Partner - SAP NetW 🖅 Pre-select Supplier - SAP     | × 🍘 Guidelines                              |                                                      | 🐴 🔹 🔊 🐇 🖶 🖬 Page 🗸 🎯 Tools 🔹 🎽 |
| Pre-select Supplier                                                   |                                             |                                                      | History_ Back Forward 🗐        |
| Preselect Suppliers                                                   |                                             |                                                      |                                |
| Find Business Partner                                                 |                                             |                                                      |                                |
| Product Category Status Cou<br>New   Extended Search                  | Intry Name New Infotech                     |                                                      |                                |
| Search Result: 1 Business Percent Result: 1 Business Partner          |                                             | 5 Lucition 5 F High Addisor                          |                                |
| 2000385 New Infotech New                                              | India 600092                                | Chennai prakash@infotech.cor                         | +91112345678                   |
| E Page 1 of 1 VY                                                      |                                             |                                                      |                                |
| Accept Reject Reset to 'New'                                          |                                             |                                                      |                                |
|                                                                       |                                             |                                                      |                                |
| Done                                                                  |                                             |                                                      | 👩 🚭 Internet 🔍 100% 👻 🛒        |
| 🛃 start 🖉 Pre-select Supplier 🧐 Inbox - Outlook Express               | 🔄 SRM U-M 🔤 ROS User Manu                   | al - R                                               | 🔦 🛒 🧐 5:15 PM                  |

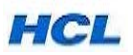

#### **6.7** Click on the Supplier name.

| C Pre-select Supplier - SAP NetWeaver Porte | al - Windows Interne        | t Explorer    |           |                   |              |            |                 |              |                                       |             |                  |               |
|---------------------------------------------|-----------------------------|---------------|-----------|-------------------|--------------|------------|-----------------|--------------|---------------------------------------|-------------|------------------|---------------|
| 😋 🕞 👻 http://srmqas.hclinsys.com:50100/ir   | j/portal?NavigationTarget   | -ROLES%3A%2F% | %2Fportal | _content%3        | 2FHCLI%2FSRM | %2FRoles%  | 2Fhclinsys.com. | ro_strategic | ourchaser_500%; 💌 👎                   | + 🗙 Live Se | eard)            | P -           |
| File Edit View Favorites Tools Help         |                             |               |           |                   |              |            |                 |              |                                       |             |                  | Links **      |
| 🙀 🏟 🛛 😒 🔹 😅 Business Partner - SAP NetW     | 227 Pre-select Supplier - 1 | SAP 🗶 🍘 Gu    | udelines  |                   |              |            |                 |              |                                       | 0 · 🖬       | - itt + in Page  | • 🌍 Tools • " |
| Pre-select Supplier                         |                             |               |           |                   |              |            |                 |              |                                       |             | History_ B       | ada Forward E |
| Preselect Suppliers                         |                             |               |           |                   |              |            |                 |              |                                       |             |                  |               |
| Find Business Partner                       |                             |               |           |                   |              |            |                 |              |                                       |             |                  |               |
| Product Category                            | Status                      | Country       | 3         | Name              |              |            |                 |              |                                       |             |                  |               |
|                                             | Vew 🛩                       |               | 4         | New infote        | ch           |            |                 |              |                                       |             |                  |               |
| Start Extended Search                       |                             |               |           |                   |              |            |                 |              |                                       |             |                  |               |
| Sourch Popult: 1 Buringer Partner           |                             |               |           |                   |              |            |                 |              |                                       |             |                  |               |
|                                             |                             |               |           |                   |              |            |                 |              |                                       |             |                  |               |
| E. D Al Name                                | 17 Status                   | 27 Co         | tun       | (A <sup>1</sup> ) | Postal Code  | 71         | Chennal         | - 67         | E-Mail Address                        | 1.(49)      | Telephone Number | 13            |
| Page 1 of 1 = 3                             |                             |               | 210       |                   |              |            | Choman          |              | active and approximately and a second |             |                  | 1             |
| Accept Reject Reset to New/                 |                             |               |           |                   |              |            |                 |              |                                       |             |                  |               |
|                                             |                             |               |           |                   |              |            |                 |              |                                       |             |                  |               |
|                                             |                             |               |           |                   |              |            |                 |              |                                       |             |                  |               |
|                                             |                             |               |           |                   |              |            |                 |              |                                       |             |                  |               |
|                                             |                             |               |           |                   |              |            |                 |              |                                       |             |                  |               |
|                                             |                             |               |           |                   |              |            |                 |              |                                       |             |                  |               |
|                                             |                             |               |           |                   |              |            |                 |              |                                       |             |                  |               |
|                                             |                             |               |           |                   |              |            |                 |              |                                       |             |                  |               |
|                                             |                             |               |           |                   |              |            |                 |              |                                       |             |                  |               |
|                                             |                             |               | _         | _                 |              | _          |                 |              |                                       | 👍 😋 Inter   | net              | ₫ 100% •      |
| 🖅 start 💦 🖉 Pre-select Supplier             | inbox - Outlook Expre       | iss 🛛 🔯 SRM U |           | 1                 | ROS User N   | tanual - P |                 |              |                                       |             | 0                | 🔊 😧 5:23 PM   |

The below Screen will appear.

| 🖉 Pre-select Supplier - SAP NetWeaver Portal - Windows Internet Ex        | plorer                                                |                                                                   | X   |
|---------------------------------------------------------------------------|-------------------------------------------------------|-------------------------------------------------------------------|-----|
| 🚱 🕤 👻 http://srmqas.hclinsys.com:50100/irij/portal?NavigationTarget=RO    | .ES%3A%2F%2Fportal_content%2FHCLI%2FSRM%2FRole        | as%2Fhclinsys.com.ro_strategicpurchaser_500%; 🌱 🐓 🗙 Live Search 🖉 | >-  |
| File Edit View Favorites Tools Help                                       |                                                       | j Link                                                            | s » |
| 😪 🐟 📰 Business Partner - SAP NetW 🖾 Pre-select Supplier - SAP             | X 🖉 Guidelines                                        | 🛐 👻 🔝 👻 🖶 Page + 🎯 Tools -                                        | •   |
| Pre-select Supplier                                                       |                                                       | History_ Back Forward                                             | E   |
| Preselect Suppliers                                                       |                                                       |                                                                   |     |
|                                                                           |                                                       | Back to Search Result                                             | is  |
| Company Details                                                           |                                                       |                                                                   |     |
| Name of Company * New Infolech Other Name                                 |                                                       |                                                                   |     |
| Language * English                                                        |                                                       |                                                                   |     |
| Status New                                                                | Accept Reject Reset to 'New'                          |                                                                   |     |
| Documents Categories and Questionnaires Contacts Contact Der<br>Documents | alis Address Data                                     |                                                                   |     |
| EX Description A <sup>+</sup> MIMEType                                    | ≜ <sup>Y</sup> Size (in KB) ≜ <sup>Y</sup> Created By | $\perp^{\gamma}$ Created On $\perp^{\gamma}$ at $\perp^{\gamma}$  |     |
|                                                                           |                                                       |                                                                   |     |
| Delete Selected Objects                                                   |                                                       |                                                                   |     |
|                                                                           |                                                       |                                                                   |     |
| Browse                                                                    |                                                       |                                                                   |     |
|                                                                           |                                                       |                                                                   |     |
|                                                                           |                                                       |                                                                   |     |
|                                                                           |                                                       |                                                                   |     |
|                                                                           |                                                       |                                                                   |     |
|                                                                           |                                                       | 🐻 🤤 Internet 🔍 100%                                               | •   |
| 🛃 start 🖉 Pre-select Supplier 🕼 Inbox - Outlook Express                   | 🔄 SRM U-M 📓 ROS User Manual - I                       | R                                                                 | PM  |

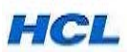

**6.8** If you want to attach documents related to this supplier e.g. TIN Copy, PAN Copy etc., attach here. These docs should be sent by supplier.

| C Pre-select Supplier - SAP NetWeaver Portal - Windows Internet Explorer                                                                                                    |                                                     |              |
|----------------------------------------------------------------------------------------------------|-----------------------------------------------------|--------------|
| 🚱 🕢 💌 🖅 http://srmqas.hclinsys.com:50100/ir/portal?NavigationTarget=ROLES%3A%2F%2Fportal_content%2FHCL1%2FSRM%2FRoles%2Fhclinsy:                                                                                                    | s.com.ro_strategicpurchaser_500%: 🗸 🐓 🗙 Live Search | • 9          |
| File Edit View Favorites Tools Help                                                                                                    | u u u u u u u u u u u u u u u u u u u               | inks »       |
| 😭 🏟 😢 🔹 💯 Business Partner - SAP NetW 💯 Pre-select Supplier - SAP 🗙 🎉 Guidelines                                                                                                    | 🚹 🔹 🔂 👘 🖶 Page 🔹 🎯 Tools                            | s <b>-</b> " |
| Pre-select Supplier                                                                                                    | History_ Back Forwa                                 | rd 🔳         |
| Preselect Suppliers                                                                                                    |                                                     |              |
|                                                                                                    | Back to Search Res                                  | ults         |
| Company Details                                                                                                    |                                                     | 1            |
| Name of Company * New Infotech   Other Name<br>  D-U-N-S Number                                                                                                    |                                                     |              |
| Language * English                                                                                                    |                                                     |              |
| Status New Accept Reject Reset to 'New'                                                                                                    |                                                     |              |
| Documents         Categories and Questionnaires         Contacts         Contact Details         Address Data           Documents         EX. Description         1         MMETupe         1         Size (in KB)         1         Creater By | .T Created On .T at .T                              |              |
| The table does not contain any entries                                                                                                    |                                                     |              |
| E Page 0 of 0 YY                                                                                                    |                                                     |              |
| Delete Selected Objects                                                                                                    |                                                     |              |
| Path                                                                                                    |                                                     |              |
| Add                                                                                                    |                                                     |              |
|                                                                                                    |                                                     | _            |
|                                                                                                    |                                                     |              |
|                                                                                                    |                                                     |              |
|                                                                                                    | 🔽 😭 Internet 🔍 100%                                 | -            |
| Content Content Content Mitchey - Online Evenery P SPM LM                                                                                                    |                                                     |              |
|                                                                                                    |                                                     |              |

**6.9** Click the next tab '**Categories and Questionnaires**' where you will find whether theSupplier has submitted the Questionnaires.

| C Pre-select Supplier - SAF | P NetWeaver Portal - Windows         | Internet Explorer                |                           |                         |                         |                   |                        |
|-----------------------------|--------------------------------------|----------------------------------|---------------------------|-------------------------|-------------------------|-------------------|------------------------|
| 🕒 🗸 🜌 http://srmqas         | hclinsys.com:50100/irj/portal?Naviga | tionTarget=ROLES%3A%2F%2Fportal_ | content%2FHCLI%2FSRM%2FRc | les%2Fhclinsys.com.ro_s | trategicpurchaser_500%; | V 😽 🗙 Live Search | P -                    |
| File Edit View Favorites    | Tools Help                           |                                  |                           |                         |                         |                   | Links 3                |
| 🚖 🏟 😁 🐨 Business F          | Partner - SAP NetW 27 Pre-select     | Supplier - SAP X Guidelines      |                           |                         |                         | 👌 • 🖻 • 🖷         | 🔹 🔹 Page 🔹 🍈 Tools 🔹   |
| Pre-select Supplier         |                                      |                                  |                           |                         |                         |                   | History, Back Forward  |
| Dressleat Suppliars         |                                      |                                  |                           |                         |                         |                   |                        |
| Freselect Suppliers         |                                      |                                  |                           |                         |                         |                   |                        |
|                             |                                      |                                  |                           |                         |                         |                   | Back to Search Results |
| Company Details             |                                      |                                  |                           |                         |                         |                   |                        |
| Name of Company * H         | CL MBD Supplier-1 Other Name         |                                  |                           |                         |                         |                   |                        |
| D-U-N-S Number              |                                      |                                  |                           |                         |                         |                   |                        |
| Language * E                | nglish                               |                                  |                           |                         |                         |                   |                        |
| Status Accepted             |                                      | Accept Reject Re                 | set to 'New'              |                         |                         |                   |                        |
|                             |                                      |                                  |                           |                         |                         |                   |                        |
| Documents Categori          | es and Questionnaires Contacts       | Contact Details Address Data     |                           |                         |                         |                   |                        |
|                             | 4                                    |                                  |                           |                         |                         |                   |                        |
| Categories and Questi       | onnaires<br>Desertitus               |                                  | * Oursethermotion         | . Contra                |                         | * Deschades       |                        |
| Es category D               | Concentration                        |                                  | HCLLQuestionnaire         | 22 11 2010              | 15-16-E0                | 22 11 2010        | 16-05-29               |
| RCABDD                      | Add On Board Deskton                 | Incel_does nonnaires             |                           | 23.11.2010              | 00:00:00                | 23.11.2010        | 00:00:00               |
| RCMBDD                      | Mother Boards                        |                                  |                           |                         | 00:00:00                | 7                 | 00:00:00               |
| RCMEMX                      | Mem Module-DT, Server                |                                  |                           |                         | 00:00:00                | /                 | 00:00:00               |
| Page 1 of 1                 |                                      |                                  |                           |                         |                         | /                 |                        |
| Send Survey for Selected    | d Categories                         |                                  |                           |                         |                         |                   |                        |
|                             |                                      |                                  |                           |                         |                         |                   |                        |
|                             |                                      |                                  |                           |                         |                         |                   |                        |
|                             |                                      |                                  |                           |                         |                         |                   |                        |
|                             |                                      |                                  |                           |                         |                         |                   |                        |
|                             |                                      |                                  |                           |                         |                         |                   |                        |
| one                         |                                      |                                  |                           |                         |                         | 🌀 🈜 Internet      | <b>a</b> 100% 🕶        |
| de atart                    |                                      |                                  |                           |                         |                         |                   |                        |
| Start C Pre-se              | liect Supplier 📷 Inbox - Ou          | udok Express 🔄 SRM U-M           | ROS User Manual           |                         |                         |                   | S:41 PM                |

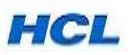

**6.10** Here, you can review the filled questionnaire and based on the input provided by supplier, you can accept or reject the supplier.

E.g. as per the input given, this supplier is accepted for further activity like Bidding.

| e Edit View Favorites Tools Help                                                                                                    |                                                                                                    |                              |                          |                                                              |                             |                                                                                                    | Link                                                                                                    |
|----------------------------------------------------------------------------------------------------|----------------------------------------------------------------------------------------------------|------------------------------|--------------------------|--------------------------------------------------------------|-----------------------------|----------------------------------------------------------------------------------------------------|----------------------------------------------------------------------------------------------------|
| 🛠 🛛 🗧 🔹 🖅 Business Partner - SAP NetW 🖅 Pre-select Sup                                                                                                    | opter - SAP 🗴 🏀 Guidelines                                                                                                    |                              |                          |                                                              | 🟠 ·                         | 🖬 · 🖶 • 🗗                                                                                                    | Page + 🔘 Tools +                                                                                                    |
| select Supplier                                                                                                    |                                                                                                    |                              |                          |                                                              |                             | History                                                                                                    | A Back Forward                                                                                                    |
| reselect Suppliers                                                                                                    |                                                                                                    |                              |                          |                                                              |                             |                                                                                                    |                                                                                                    |
| Company Details                                                                                                    |                                                                                                    |                              |                          |                                                              |                             | Da                                                                                                    | ck to Search Result                                                                                                    |
| company cours                                                                                                    |                                                                                                    |                              |                          |                                                              |                             |                                                                                                    |                                                                                                    |
| Name of Company * New Infetech Cther Name                                                                                                    |                                                                                                    |                              |                          |                                                              |                             |                                                                                                    |                                                                                                    |
| D-0-N-S Number                                                                                                    |                                                                                                    |                              |                          |                                                              |                             |                                                                                                    |                                                                                                    |
| Cangoage English                                                                                                    |                                                                                                    |                              |                          |                                                              |                             |                                                                                                    |                                                                                                    |
| Status New                                                                                                    | Accept Reset to                                                                                                    | "New"                        |                          |                                                              |                             |                                                                                                    |                                                                                                    |
| Documents Categories and Questionnaires Contacts                                                                                                    | Contact Details Address Data                                                                                                    |                              |                          |                                                              |                             |                                                                                                    |                                                                                                    |
| Categories and Questionnaires                                                                                                    |                                                                                                    |                              |                          |                                                              |                             |                                                                                                    |                                                                                                    |
| E Category D J Description                                                                                                    | JY Survey                                                                                                    | J. Questionnaire             | J. Sent on               | at at                                                        | AV R                        | eceived on at at                                                                                                    | 100                                                                                                    |
| Constal/Milliout Calagor                                                                                                    | BOLLOWEETOWNADEC                                                                                                    | HCILOuestanate               | 20.43.3010               | 10-27-44                                                     |                             | 00-00                                                                                                    | -00                                                                                                    |
| PRCATI Desktop PC                                                                                                    | The suconstances                                                                                                    | TIGET MADDRAWINGER           | .e.r. te. e.010          | 00:00:00                                                     |                             | 00.00                                                                                                    | 00                                                                                                    |
| PRCAT11 Motherboards                                                                                                    |                                                                                                    |                              |                          | 00:00:00                                                     |                             | 00:00                                                                                                    | 00                                                                                                    |
| PRCAT117 CD/DVD MEDIA                                                                                                    |                                                                                                    |                              |                          | 00:00:00                                                     | 1                           | 00:00                                                                                                    | 00                                                                                                    |
| PRCATE CPU                                                                                                    |                                                                                                    |                              |                          | 00.00.00                                                     |                             | 00.00                                                                                                    | 00                                                                                                    |
| PRCAT7 Memory Modules-Desktop/Servers                                                                                                    |                                                                                                    |                              |                          | 00.00.00                                                     |                             | 00.00                                                                                                    | 00                                                                                                    |
| PRCAT8 Memory Modules-Laptops                                                                                                    |                                                                                                    |                              |                          | 00-00-00                                                     |                             | 00:00                                                                                                    | 00                                                                                                    |
| E = Page 1 of 1 = E                                                                                                    |                                                                                                    |                              |                          |                                                              |                             |                                                                                                    |                                                                                                    |
| Send Survey for Selected Categories                                                                                                    |                                                                                                    |                              |                          |                                                              |                             |                                                                                                    |                                                                                                    |
|                                                                                                    |                                                                                                    |                              |                          |                                                              |                             |                                                                                                    |                                                                                                    |
| tart 💦 🖉 Pre-select Suppler 😢 Inbox - Outlool                                                                                                    | k Express 🛛 🏹 SRM U-M                                                                                                    | ROG User Manual - R          |                          |                                                              |                             |                                                                                                    | (C (201 ) 6:01 )                                                                                                    |
|                                                                                                    |                                                                                                    |                              |                          |                                                              |                             |                                                                                                    |                                                                                                    |
|                                                                                                    |                                                                                                    |                              |                          |                                                              |                             |                                                                                                    |                                                                                                    |
| at the second addition on the state of                                                                                                    |                                                                                                    |                              |                          |                                                              |                             |                                                                                                    |                                                                                                    |
| e select Supplier - SAP NetWeaver Portal - Windows I                                                                                                    | Internet Explorer                                                                                                    |                              |                          |                                                              |                             |                                                                                                    | (                                                                                                    |
| eselect Supplier SAP NetWeaver Portal Windows I                                                                                                    | Internet Explorer<br>onTarget=ROLE5%3A%2F%2Fportal_co                                                                                                    | ontent%2FHCL1%2FSRM%2FRok    | es%2Fhclinsys.com.ro_st  | rabegicpurchaser_50                                          | 0% - 47 -                   | Live Search                                                                                                    |                                                                                                    |
| Eselect Supplier SAP NetWeaver Portal Windows I<br>The Supplier SAP NetWeaver Portal Windows I<br>The Supplier SAP NetWeaver Portal Windows I<br>Edit View Favorites Tools Help                                                                                                    | Internet Explorer<br>onTarget=ROLE5%3A%2F%2Fportal_co                                                                                                    | ontent%2PHCL1%2FSRM%2FRole   | es%2Fhclinsys.com.ro_st  | rategicpurchaser_50                                          | 0%. <mark>Y</mark>   f#   X | ( Live Search                                                                                                    |                                                                                                    |
| Select Supplier     SAP NetWeaver Portal     Windows I       Image: state state s                                                         | Internet Explorer<br>anTarget=ROLES%3A%2F%2Fportal_co<br>upplar - SAP                                                                                                    | ontent%2FHCL1%2FSRM%2FRok    | es%2Fhclinsys.com.ro_st  | rategicpurchaser_50                                          | onsi 🗸   ++   ×             | <                                                                                                    | Page = 💓                                                                                                    |
| - solect Supplier SAP NetWeaver Portal Windows I  - solect Supplier SAP NetWeaver Portal Windows I  - SSP NetWorkes Tools Help  - SSP NetWorkes Tools Help  - SSP NetWorkes Partner - SAP NetWork SSP Network - SSP NetWork SSP Network - SSP NetWork SSP Network - SSP NetWork - SSP Network - SSP NetWork - SSP NetWork - SSP Net | Internet Explorer<br>onTarget=RCLE5%3A%2Fpostal_co<br>upplar-SAP × 🖉 Guidelines                                                                                                    | ontent%2FHCL1%2FSRM%2FRok    | es%2Fhclinsys.com.ro_sb  | rategicpurchaser_50                                          | ona v   f#   ×              | <                                                                                                    | · D Page - O<br>History, Deck Fo                                                                                                    |
| Select Supplier SAP NetWeaver Portal Windows I  Select Supplier SAP NetWeaver Portal Windows I  Select Supplier  Select Supplier  Select Supp | Internet Explorer<br>Interet=BOLE5%3A%2P%3Pportal_co<br>uppler-5AP                                                                                                    | ontent%2FHCL1%2FSRM%2FRok    | ts%2Fhclinsys.com.ro_st  | røtegicpurchaser_50                                          | onk <b>v   f</b> ≠  ≯       | <<br>intersearch<br>हे • ा क्लि •<br>I                                                                                                    | Illatory, Dock To                                                                                                    |
| Select Supplier         SAP NetWeaver Portal         Windows I           *         27* http://smeas.hdneys.com.50100/r/gootaRNavigato           Edd         View         Favorites           *         27* http://smeas.hdneys.com.50100/r/gootaRNavigato           Edd         View         Favorites           *         27* business Partner - SAP NetW         27* Pre-select Select Select Suppliers                                                                                                    | Internet Explorer<br>anTarget=RCLE5%3A%2P%2Pportal_co<br>upplar - SAP × Ø Guidelines                                                                                                    | ontent%2FHtLI%2FSRM%2FRole   | es%2Fhcinsys.com.ro_st   | rætegicpurchaser_50                                          | 0%. ¥ (** ) >               | k Live Search<br>k • 🖾 - 📾 •                                                                                                    | History, Deck To<br>Back to Search                                                                                                    |
| Select Supplier SAP NetWeaver Portal Windows I     Windows I     W" http://smgas.hclnsys.com.50100/r/jportal?Navigable     Edt View Favorites Tools Help     Windows I and Portal SAP NetW    ZP Pre-select Saelect Supplier     reselect Suppliers     Company Details                                                                                                    | Internet Explorer<br>anTaraet=ROLE5%3A%2P%2Pportal_co<br>upplar - SAP × @@Guidelines                                                                                                    | ontent%27H5L1%2TSRM%2FRok    | es%2Fhclinsys.com.ro_st  | retegicpurchaser_50                                          | 0%, ¥ [f#] >                | k Live Search                                                                                                    | History, Deck to Search                                                                                                    |
| Select Supplier SAP NetWeaver Portal Windows I To the interview of the interview of the in | Internet Explorer<br>onTarget=RCLE5%3A%327%32portal_co<br>uppler - SAP × Ø Guidelnes                                                                                                    | ontent%2FH411%2F5RH%2FRok    | ss%2Fhcinsys.com.ro_st   | røkegikpurchaser_50                                          | 0%, ¥ [f#] >                | <<br>intersearch<br>हे • छि - <del>कि</del> •<br>।                                                                                                    | Page - (*)<br>History, Dack Fo                                                                                                    |
| Select Supplier SAP NetWeaver Portal Windows I  To an interface state state s | Internet Explorer<br>anTarget=BCLE5%34%2F%2Fportal_co<br>uppler - SAP × 2 Guidelines                                                                                                    | ontent%2FHt11%2FSRH%3FRok    | ss%2Fhclinsys.com.ro_st  | retegikpurchaser_50                                          | 016. ¥   ++   >             | <                                                                                                    | r 💽 Page - 🔘<br>History, Dack Fo<br>Back to Search                                                                                                    |
| Select Supplier SAP. NetWeaver Portal Windows I     Type://grmgas.hckneys.com.50100/r/(portaRNavigato     Edit View Paverkes Tools Help     Select Suppliers     Select Suppliers     Company Details     Name of Company * HCL MBD Suppler-1 Other Name     DuJ-H-S Number     Language * Englah                                                                                                    | Internet Explorer<br>anTarget=RCLE5%3A%2P%2Pportal_co<br>upplar - SAP × Ø Guidelines                                                                                                    | ontent%2FHtLI%2FSRM%2FRole   | ss%27hdinsys.com.ro_st   | retegikpurchaser_50                                          | 0%. ♥   f≠   >              | <<br>Live Seach<br>रे • 🖾 - 🚓 •<br>।                                                                                                    | r 💽 Page - 🔘<br>History, Doct To<br>Back to Search                                                                                                    |
| Company Details  Company Details  Name of Company * English  Lacopted  Lacopted  Company Details  Name of Company * HCL MBD Suppler-1  Company Details  Name of Company * English  Status (Accepted                                                                                                    | Internet Explorer<br>anTaraet=ROLE5%3A%2P%2Pportal_co<br>uppler - SAP × Ø Guidelines<br>(Accept) Reject) Reject                                                                                                   | ontent%27HCL1%2TSRM%27Role   | ss%z?hcinsys.com.ro_st   | retegicpurchaser_56                                          | 0%. V   +r   >              | <                                                                                                    | Page -<br>History, Back Fo                                                                                                    |
|                                                                                                    | Internet Explorer<br>onTarget=RCLES%34%2Fportal_co<br>upplier - SAP × Ø Guidelines<br>Accept Reject Rese                                                                                                    | ontent %27H+L1%2FSRH%2FRok   | ss%2Fhclinsys.com.ro_st  | retegicpurchaser_56                                          | 0%. 💌 (fy)   ><br>  (5)     | V Uve Seach                                                                                                    | Page - ()<br>Hatory, Dook Fo<br>Back to Search                                                                                                    |
| Company Details  Name of Company * Incl. MBD Suppler-1  Other Name  Name of Company * Incl. MBD Suppler-1  Dul-k-S Number  Language * English  Status Accepted  Company Categories and Questionnames  Contacts  Contact  Contact  Contact   | Internet Explorer<br>Internet = BOLE5%34%2P%2Pportal_co<br>upplar - 5AP × @ Guidelines<br>[Accept] [Reject] [Reject<br>Cented Details / Address Deta                                                              | ontent%27HCL1%27SRM%27Fiole  | ss%2Fhclinsys.com.ro_st  | rategicpurchaser_50                                          | on⊾ ♥    4 y    ≫           | K Uve Seach                                                                                                    | r 🔂 Page - 🔘<br>History, Doce Fo<br>Back to Search                                                                                                    |
| Deselect Supplier SAP NetWeaver Portal Windows I  To Thtp://srmgas.hcknys.com.50100/r/(portaPN4vigato Edit Vew Pavoites Tools Help  To Tools Tools Help  To Tools Tools Tools Tools Tools Tools  Tools Tools Tools  Tools Tools Tools  Tools Tools  Tools Tools  Tools Tools  Tools Tools  Tools | Internet Explorer<br>Internet =ROLE5%3A%2P%2Pportal_or<br>upplar - SAP X @ Guidelines<br>Accept Reject Rese<br>Contact Details Address Data                                                                       | ontent%2FHCL1%2FSRM%2FRok    | ss%20Fhclinsys.com.ro_st | retegicpurchaser_50                                          | on, v (+r ) >               | <<br>Uve Seach<br>र ा ।<br>।                                                                                                    | Page - O                                                                                                    |
| Description Description Descr | Internet Explorer<br>Internet =ROLESV:34"AS2"%S2"portal_co<br>uppler - SAP X @Guidelines<br>[Accept] [Reject] [Reject]<br>Contact Details / Address Data<br>Contact Details / Address Data                        | entent %27H-L1%2TSRM%27F.ok  | ss%27hdinsys.com.ro_st   | etegicpurchaser_50                                           | 0% ¥ + >                    | Vielon of                                                                                                    | Page - C                                                                                                    |
|                                                                                                    | Internet Explorer<br>Internet EXCL59534%2P%2Pporta_co<br>uppler - SAP × Guddelmes<br>(Accept) Repect Rese<br>Centact Details / Address Data<br>4' Sarvey<br>HCL_OUESTIONNAIRES                                    | entent %27HCL1%27 SRM%27Fook | ss%2Fhclinsys.com.ro_st  | rategicpurchaser_50                                          | 0% (* * ) >                 | <ul> <li>↓ We Search</li> <li>↓ • □ = ⊕ •</li> <li>↓ • □ = ⊕ •</li> <li>↓ • □ =</li></ul> | At 16:05:28                                                                                                    |
| Destect Supplier SAP. NetWeaver Partal Windows I  To all the provides control control and the provides control control and the provides control control and the provides control control and the provides control control con | Internet Explorer<br>Internet =ROLE3%34%32Pix32Poxta_co<br>upplar - SAP X @ Guidelines<br>Accept Reject Rese<br>Centact Details / Address Data<br>Centact Details / Address Data<br>1 Sarvey<br>HCL_OUESTIONNARES | ntert%27HtL1%27SRM%27Fook    | s*%2FhcInsys.com.ro_st   | ategicpurchaser_50                                           | 0% ¥ + >                    | ↓ Uve Search<br>↓ • ○ • ← •<br>↓<br>↓<br>↓<br>↓<br>↓<br>↓<br>↓<br>↓<br>↓<br>↓<br>↓<br>↓<br>↓                                                                                                    |                                                                                                    |
|                                                                                                    | Internet Explorer<br>Internet EXCLES/SAMS2P%32Portal_or<br>uppler - SAP X @ Guidelines<br>Accept Reject Rese<br>Contact Details Address Data<br>Contact Details Address Data<br>Survey<br>HCL_QUESTIONNAIRES      | t to Trey<br>Cuestionaire    | es%20°hclinsys.com.ro_st | ategicpurchaser_50                                           | on, v + ) >                 | Viet Search                                                                                                    | At<br>16:05:28<br>00:00:00<br>00:00<br>00:00 |
|                                                                                                    | Internet Explorer<br>Internet Explorer<br>upplar - SAP X Guddenes<br>Accept React Rese<br>Contact Details Address Data<br>4 <sup>1</sup> Survey<br>HCL_OUESTIONNARES                                              | nten %27HL1%27SRM%27Rok      | ss%2Fhclinsys.com.ro_st  | at 15:16:50<br>00:00:00<br>00:00:00                          | on: v + + >                 | <ul> <li>↓ We Search</li> <li>↓ ■ ● ● ↓</li> <li>↓ ■ ● ● ↓</li> <li>↓ ■ ●</li></ul>                              | at<br>16:05:25<br>00:00<br>00:00<br>00:00<br>00:00                                                                                                    |
| Destect Supplier SAP. NetWeaver Partal Windows I  Company Details  Name of Company Details  Name of Company Partier - SAP NetW 27 Pre-salect Suppliers  Company Details  Name of Company P HCL MED Suppler-1  Company Details  Status Accepted  Contects of Contects and Destionnaires  Categories and Constionnaires  Categories and Constionnaires  Categories  Categories     | Internet Explorer<br>Internet EXPLOY: 34%2P%3Pporta_co<br>upplay - 5AP × @ Guidelines<br>(Accept) Reject Reject<br>Cented Details / Address Data<br>(* Survey<br>HCLL_OUESTIONNARES                               | ntert%27HCL1%27SRM%27Fool    | ss%2Fhclinsys.com.ro_st  | rategicpur chaser _50                                        | 0% * + >                    | Verseen                                                                                                    | at<br>16:05:28<br>00:00:00<br>10:05:28<br>10:05:28<br>10                                                                                                    |
| Deselect Supplier SAP. NetWeaver Portal Windows I  Company Details  Company Details  Name of Company = MCL MBD Suppler-1   Other Name Lunguage = Englah  Status Accepted  Determins Categories and Questionnaires  Categories and Questionnaires  Categories  Categories  Ca | Internet Explorer<br>Internet EXOLESY:34762PW37portal_co<br>upplar - SAP X @ Guidelines<br>Accept Reject Rese<br>Contact Details / Address Data<br>41 Survey<br>HCL_OUESTIONNARES                                 | ntert%27HL1%27SMM%27Fool     | st%27hdnsys.com.ro_st    | ategicpurchaser_50                                           | 0% ¥ + >                    | Ved on at Loto                                                                                                    | At 15:05:28<br>00:00:00<br>00:00:00                                                                                                    |
|                                                                                                    | Internet Explorer<br>Internet EXPLores<br>uppler - SAP X @ Guidelines<br>Accept Reject Rese<br>Contact Details Address Data<br>Sarvey<br>HCL_QUESTONNARES                                                         | entent %27HCL1%27SRM%27Flok  | st%20Thclinsys.com.ro_st | relegicpur chaser_50                                         | on: v + > >                 | Vesser<br>Nesser<br>1<br>1<br>1<br>1<br>1<br>1<br>1<br>1<br>1<br>1<br>1<br>1<br>1                                                                                                    | At 10:5028                                                                                                    |
| Select Supplier SAP. NetWeaver Partal Windows     Image: Management of the Windows of the Windows of the W     | Internet Explorer<br>Internet EXPLOYANAPASPORTA_co<br>upplay - SAP X Guddelines<br>(Accept) Reject Reject<br>Centact Details / Address Data<br>Sarvey<br>HCL_OUESTIONNARES                                        | ntert%27HCL1%27SRM%27Fool    | ss%2Fhclinsys.com.ro_st  | ategicpurchaser_50<br>at<br>15.16.50<br>00.00.00<br>00.00.00 | 0% ¥ + >                    | V Uve Search                                                                                                    | at<br>16:05:28<br>00:00<br>00:00<br>00:00                                                                                                    |
| Select Supplier SAP NetWeaver Portal Windows  The Username Adamys com Solody (portal Netwigets  Select Suppliers  Select Suppliers  Company Details  Name of Company = MCL MBD Suppler-1  Company Details  Name of Company = MCL MBD Suppler-1  Company Details  Name of Company = MCL MBD Suppler-1  Company Details  Name of Company = MCL MBD Suppler-1  Company Details  Name of Company = MCL MBD Suppler-1  Company Details  Name of Company = MCL MBD Suppler-1  Company Details  Name of Company = MCL MBD Suppler-1  Company Details  Name of Company = MCL MBD Suppler-1  Company = MCL MBD Suppler-1  Co | Internet Explorer<br>Internet EXPLOY: 34%2P%3Pporta_co<br>upplay - 5AP X @ Guidelines<br>[Accept] [Reject] [Reject]<br>Cented Details / Address Data<br>Survey<br>HCLL_OUESTIONNARES                              | ntert%27HCL1%27SRM%27Fool    | ss%2Fhclinsys.com.ro_st  | rategicpur chaser _50                                        | 0% * + >                    | Ves Seach                                                                                                    | at<br>16:05:05<br>00:00<br>00:000000                                                                                                    |
| Deselect Supplier SAP NetWeaver Portal Windows I  C Windows Compared to the provide state of the provide state of | Internet Explorer<br>Internet EXPLOY: 34%2PW3Pporta_co<br>upplar - SAP X @ Guidelines<br>Accept Reject Reject<br>Contact Details / Address Data<br>1 Survey<br>HCL_OUESTONNARES                                   | tt to Tlev'                  | ss%22Fhclinsys.com.ro_st | ategicpurchaser_50                                           | 0% ¥ + >                    | Vind on 4<br>L2010                                                                                                    | At 10.000 00000                                                                                                    |

Now the Supplier status is changed from New to Accepted.

In the same way, if the details on the Questionnaire are not satisfactory, the supplier can be rejected or can be kept temporarily in the status 'New' for further review / evaluation before finally accepting or rejecting by the HCL Central approving Team of buyers.

\*

This completes the Supplier Evaluation /Acceptance Process.

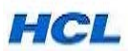

## 7. How external suppliers contact HCL for Support ...

For any issues, external suppliers can contact HCL at <u>support.srmproc@hcl.com</u>. This e-mail ID is available in our HCL Website –www.hclinfosystems.com –HCL SRM –Supplier Portal screen.

\*

### 8. How Buyers/ Internal HCL users get support on SRM system

For any SRM system related issues or requirements, Buyers need to log the issues at HCL Intranet in RRC Module – **Rapid Resolution Centre** – Choose Helpdesk option :**SAP Support-SRM**, raise a Ticket & get the issue resolved.

\*\*\*\*\*END\*\*\*\*\*

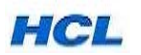